## **베리드 월렛** 사용메뉴얼

Ver 1

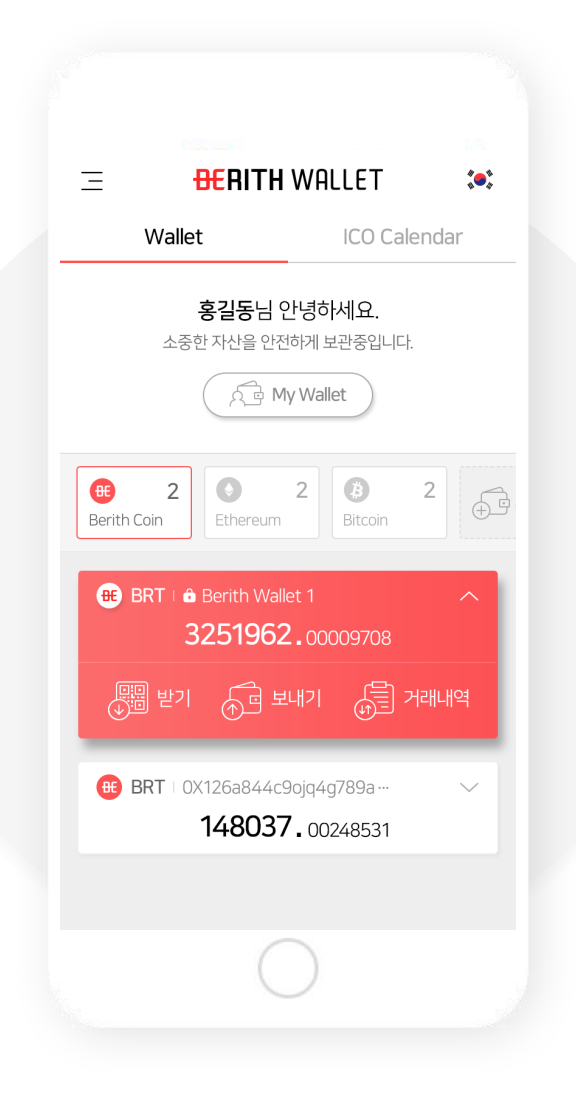

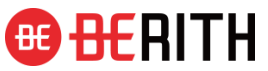

#### I. 회원가입 및 보안설정

- a. 회원가입
- b. 보안코드 및 지문 설정

#### II. 로그인

#### Ⅲ. 지갑 관리

- a. 지갑 생성 및 관리
- b. 커스텀 토큰 추가 및 관리
- c. 신 코인 전환

#### IV. 코인 보내기

- a. 베리드 코인 보내기
- b. 이더리움 코인 보내기
- V. 코인 받기
- VI. ICO 참여하기
- VII. KYC 등록하기
- VIII. ICO 등록 및 관리 (Token Seller)
  - a. ICO 등록하기
  - b. ICO 참여자 관리하기

#### IX. 기타

- a. 아이디를 잊었어요
- b. 비밀번호를 잊었어요
- c. 거래내역을 알고 싶어요

I . 회원가입 및 보안설정

### 1. 회원 가입 버튼을 선택하세요.

베리드 월렛의 모든 서비스는 회원 중심으로 이루어 집니다. 반드시 회원가입 후 이용하시기 바랍니다.

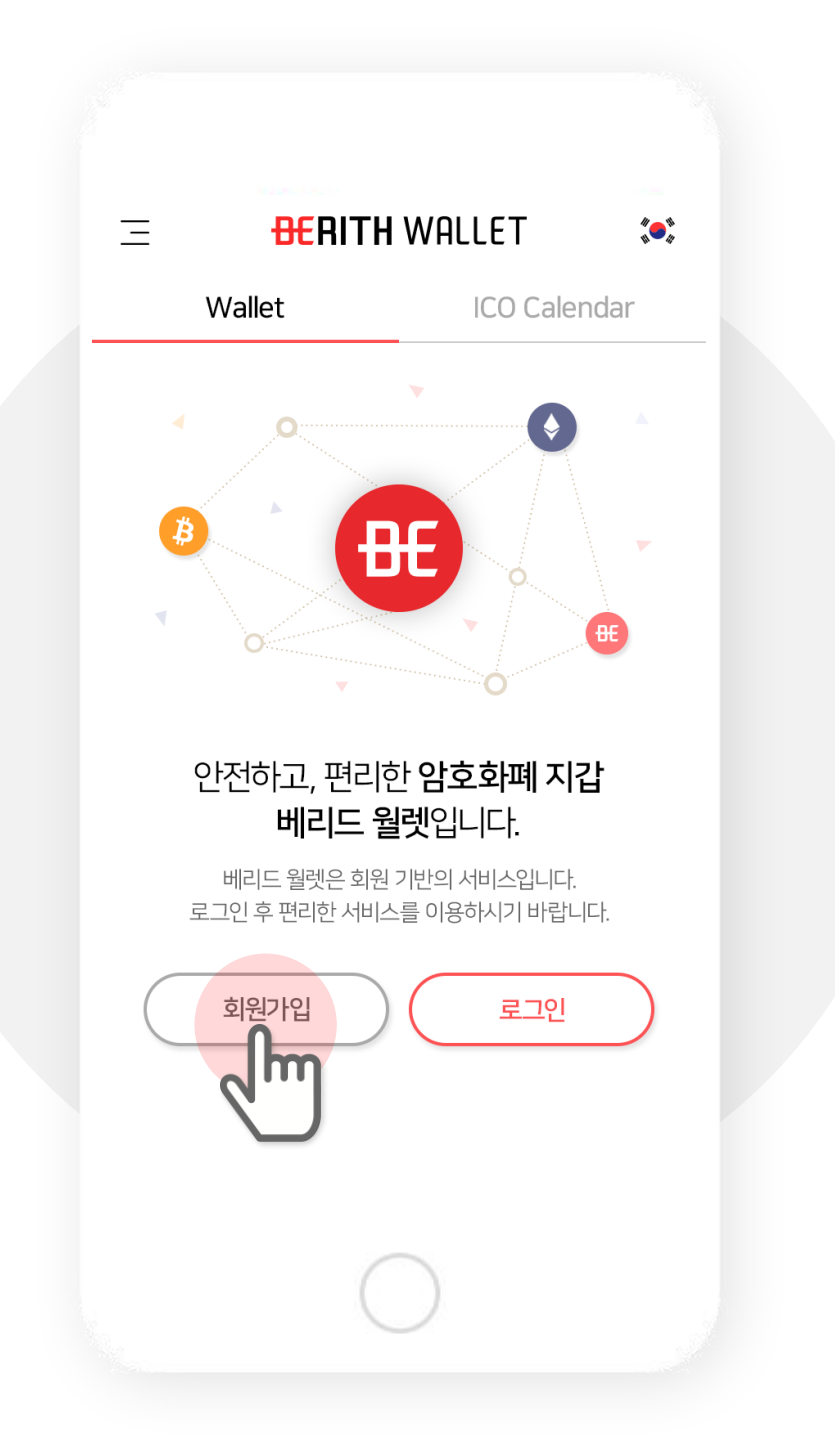

### 2. 서비스 접속 국가를 선택하세요.

대한민국 내 사용하는 사용자는 국내 서비스 이용자로 해외에 거주하시는 분들은 해외 서비스 이용자로 가입해 주세요.

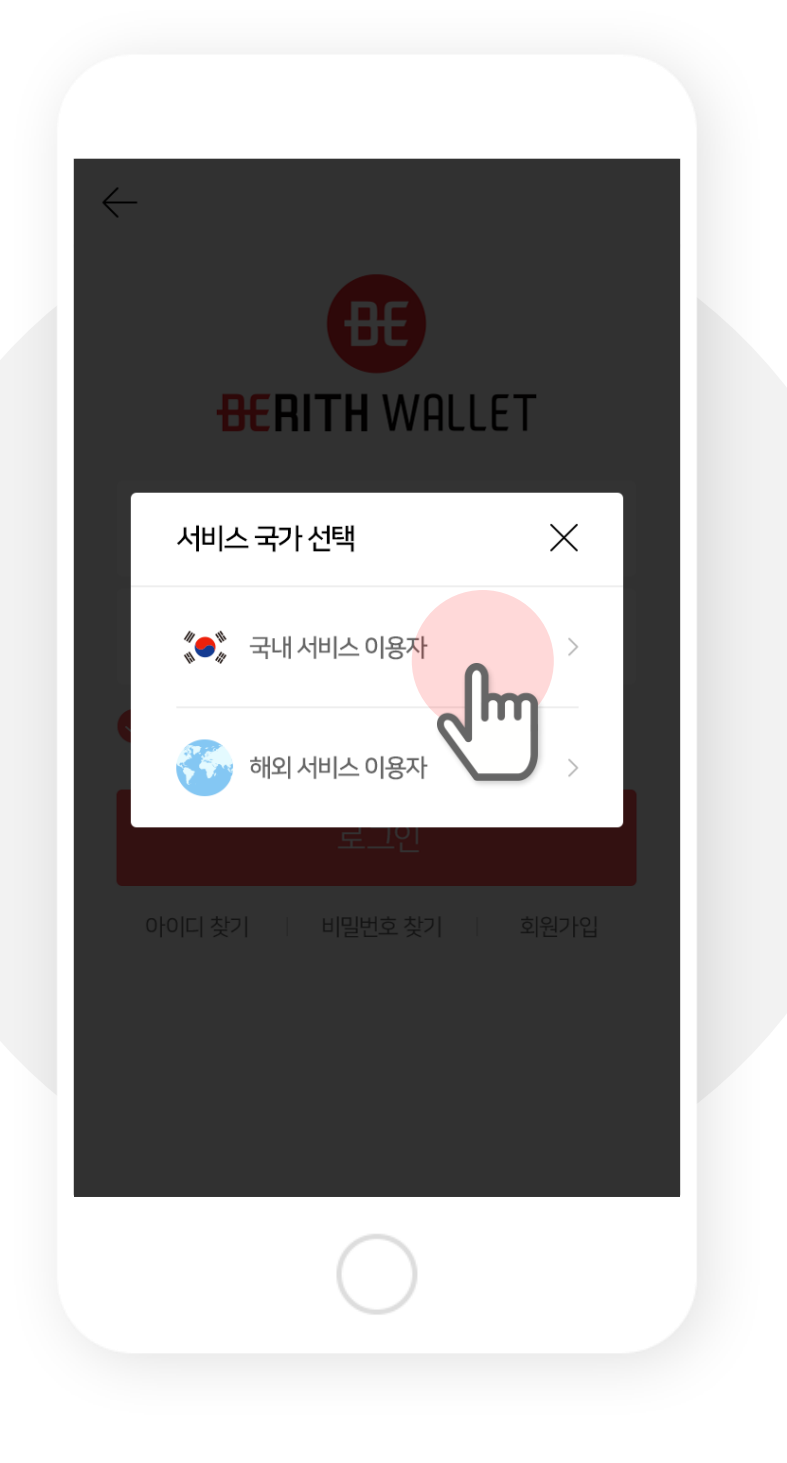

### 3. 이용약관에 동의해 주세요.

베리드 월렛 서비스 이용 약관과 본인인증을 위한 통신사 이용 약관에 모두 동의 해주세요.

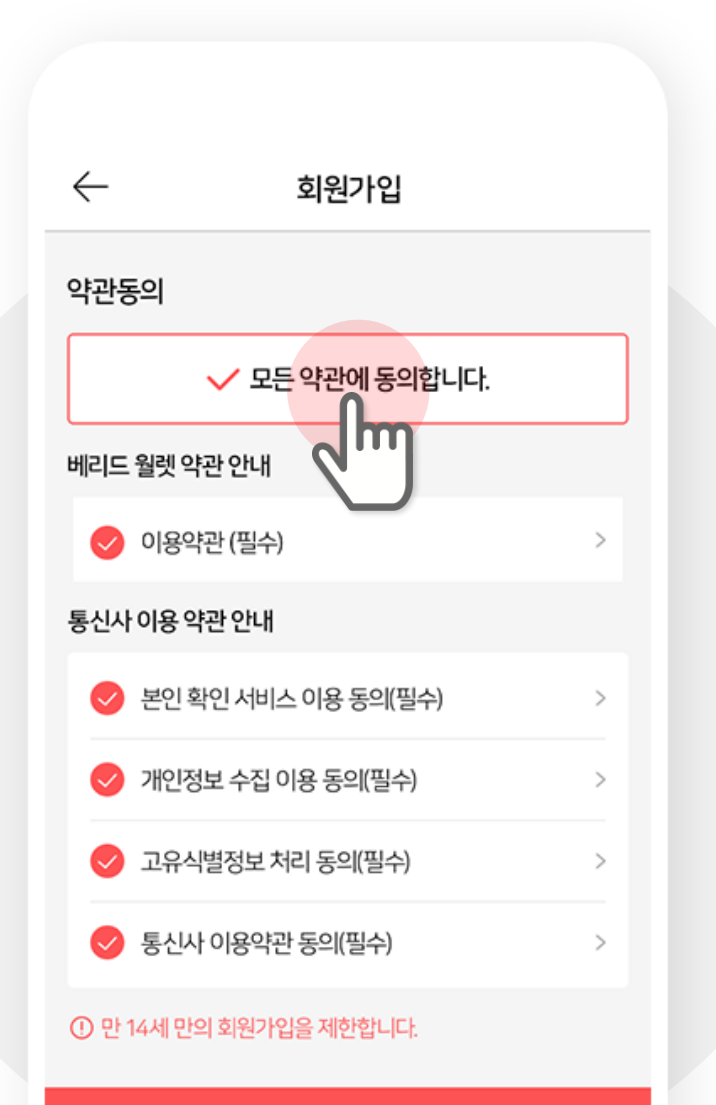

### 4. 가입 정보를 입력해주세요.

이메일, 비밀번호, 이름, 생년월일, 성별, 통신사 및 전화번호를 입력하신 후 본인인증을 거치시면 다음 단계로 진행할 수 있습니다.

| $\leftarrow$     | 회원가입             |   |
|------------------|------------------|---|
| 정보입력             |                  |   |
| 아이디(이메일)         |                  |   |
| 비밀번호는 영문, 숫자, 특수 | 문자 조합으로 만들어 주세요. |   |
| 비밀번호             |                  | 0 |
| 비밀번호 재확인         |                  | ¢ |
| 코인 전송 시 사용할 실명을  | 적어주세요.           |   |
| 이름               |                  |   |
| 회원님의 연령/성별에 맞는   | 맞춤 정보를 제공합니다.    |   |
| 년 🔻 월            | 실 🔹 일            | • |
| 남자               | 여자               |   |
|                  | 다음               |   |
|                  | $\bigcirc$       |   |
|                  |                  |   |

### 5. 이메일을 통해 인증을 받아주세요.

가입시 입력한 해당 아이디(이메일)로 인증메일이 발송 됩니다. 메일에서 '인증하기' 버튼을 눌러 3시간 이내로 인증을 해야 가입이 완료됩니다. 3시간이 지나면 인증 유효 시간이 만료되어 재인증 받아야 합니다.

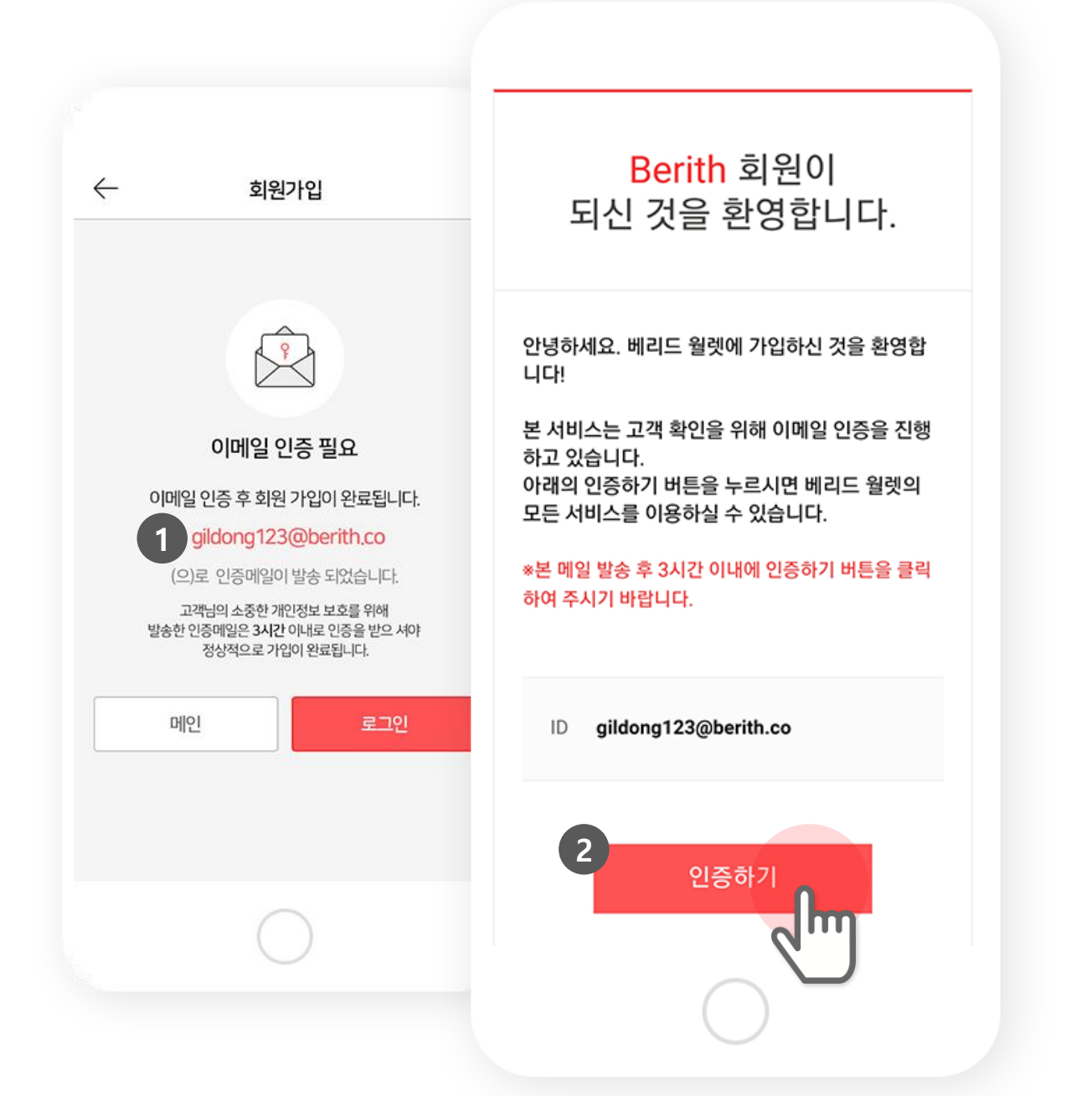

### 6. 개인키를 저장해 주세요

#### 이메일 인증 후 로그인을 하시면 회원 가입 완료와 함께 최초 지갑의 개인키를 드립니다.

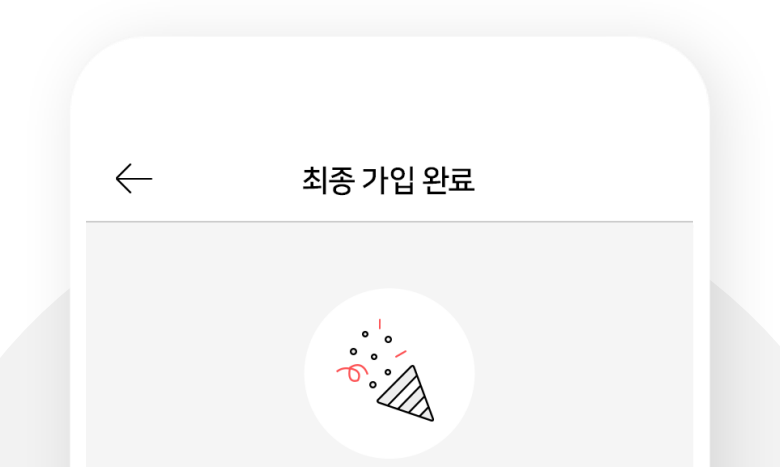

#### ASGDASFGASDGASDFGASDFGASDFGASDFSFFSF SADFSADFGASDFASDFASDFASDFASDFASDFSF

개인키를 반드시 기억하세요!!!! 보관되지 않아 분실된 개인키에 대해 베리드는 책임지지 않습니다.

ASGDASFGASDGASDFGASDFGASDFGASDFSFFSF SADESADEGASDEASDEASDEASDEASDEASDEASDE

확인

개인키 서버에 저장

개인키 App에 저장

### ※ 개인키 보관 방법 안내

전달 드린 개인키는 <mark>서버에 보관</mark> (베리드 월렛 제공 서버 보관)하시거나 <mark>휴대폰에 보관</mark> (베리드 월렛 App 보관) 하시는 방법이 있으며 둘다 원하시지 않으실 경우 개인이 알아서 보관하실 수 있습니다.

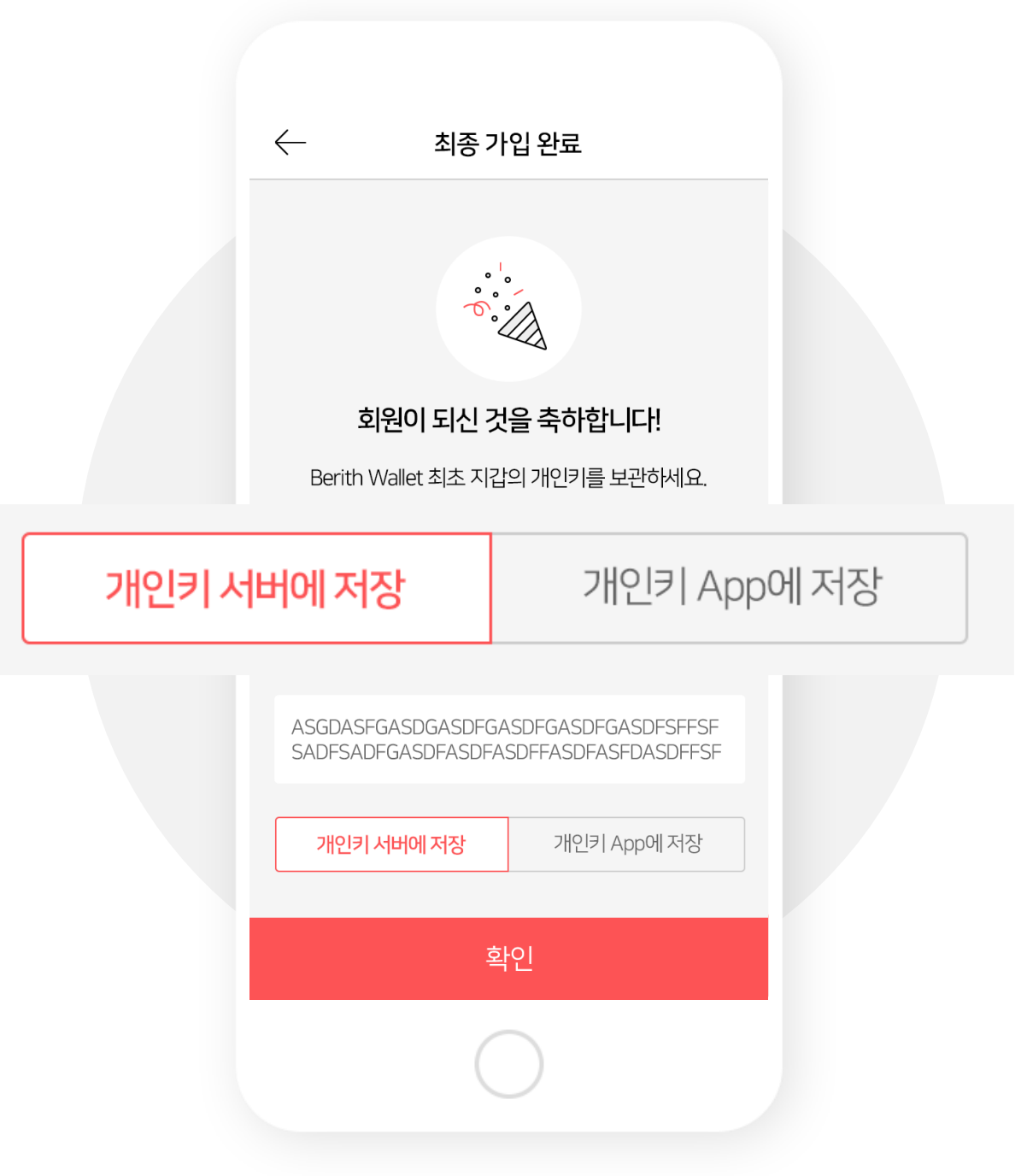

### 7. 보안코드를 설정하십시요.

설정하기 버튼을 누르시면 보안코드 설정화면으로 이동합니다. (나중에 설정하시기를 원하실 경우 건너뛰기 버튼을 누르시면 됩니다.)

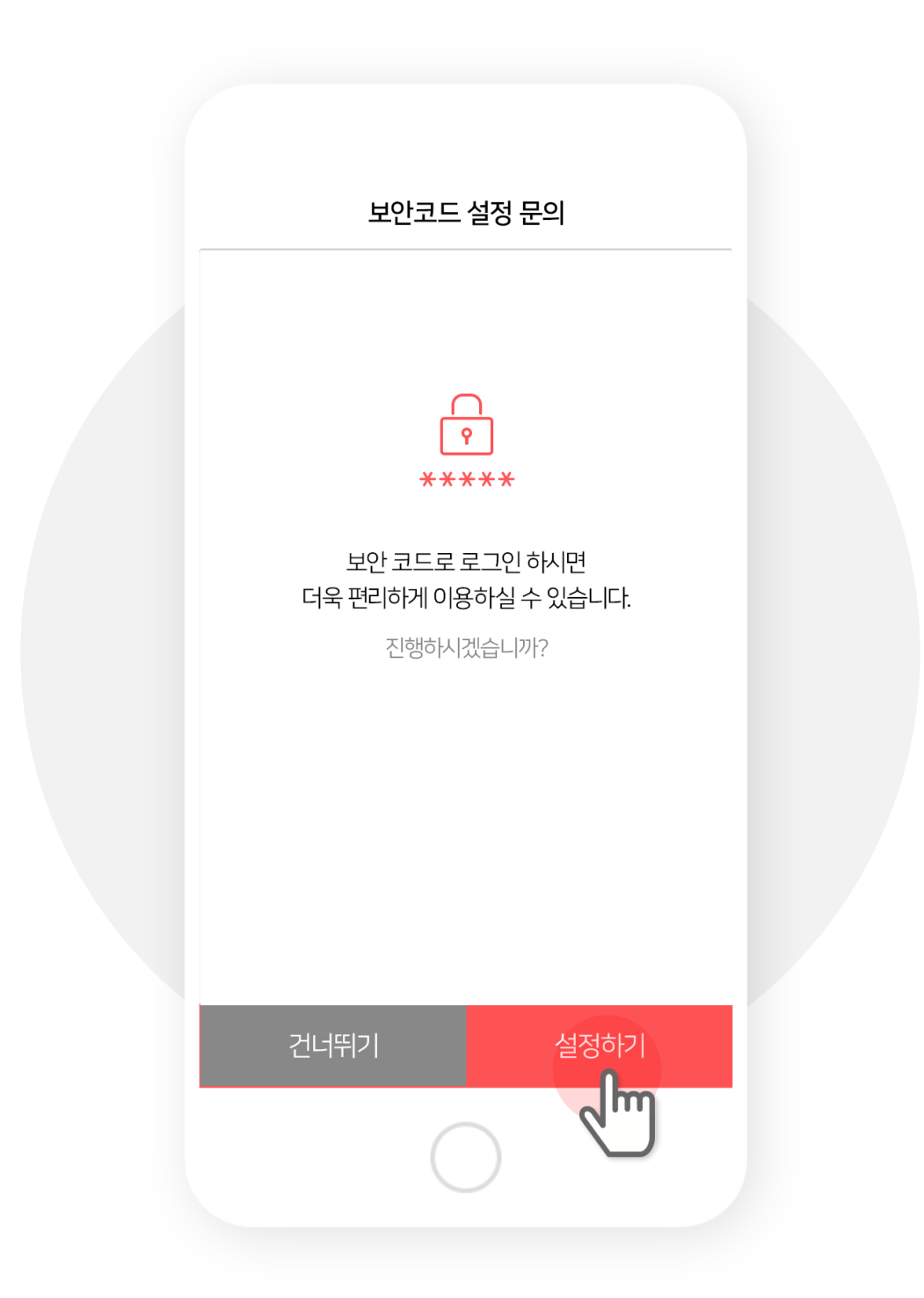

### 8. 여섯 자리의 보안코드를 입력하세요.

입력한 보안코드는 본인이 기억할 수 있으면서 타인이 쉽게 추측하기 어려운 번호로 입력 하셔야 합니다.

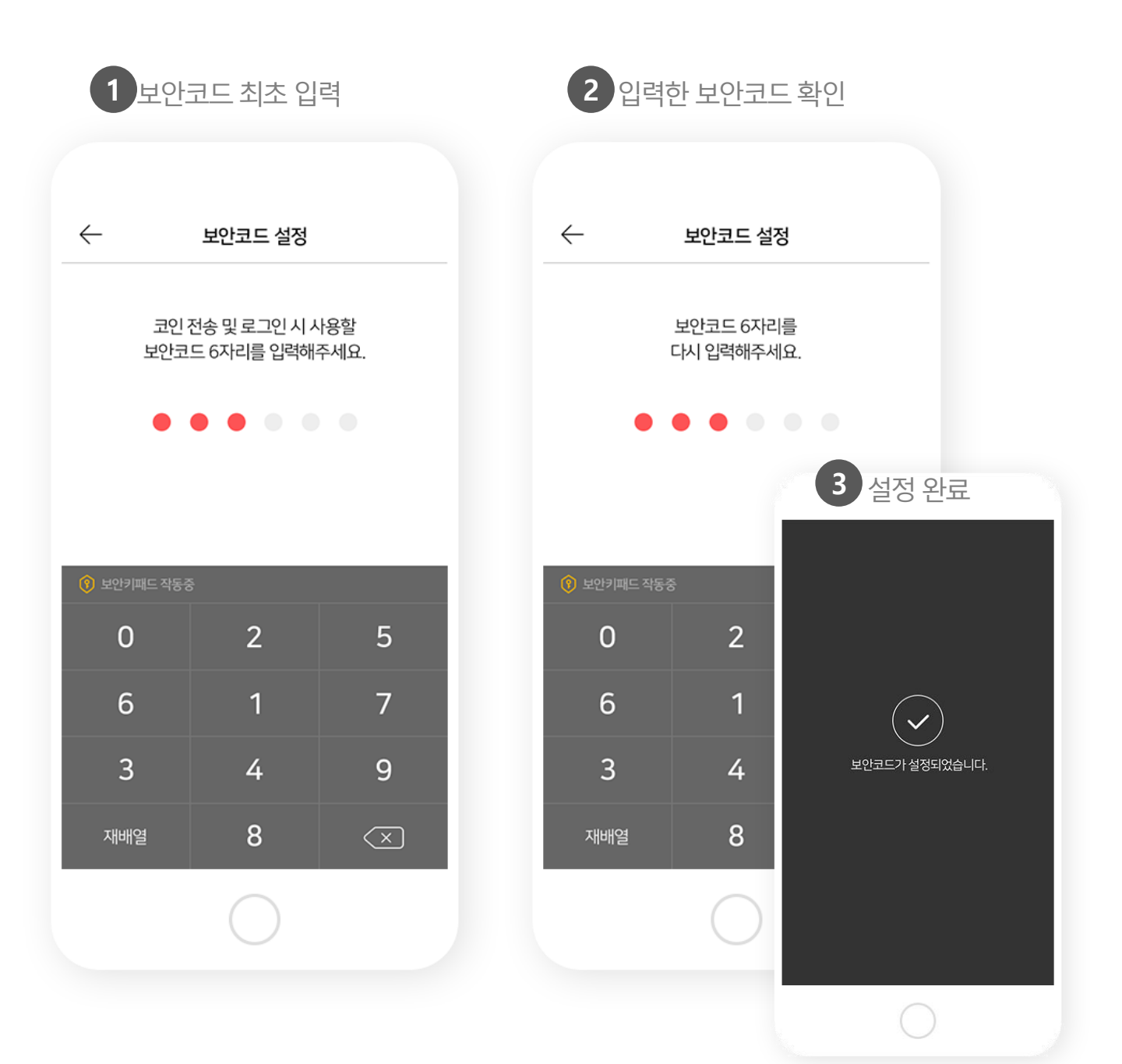

### App 전용

### 9. 지문 정보를 입력하세요.

설정하기 버튼을 누르시면 지문인식 설정화면으로 이동합니다. (나중에 설정하시기를 원하실 경우 건너뛰기 버튼을 누르시면 됩니다.)

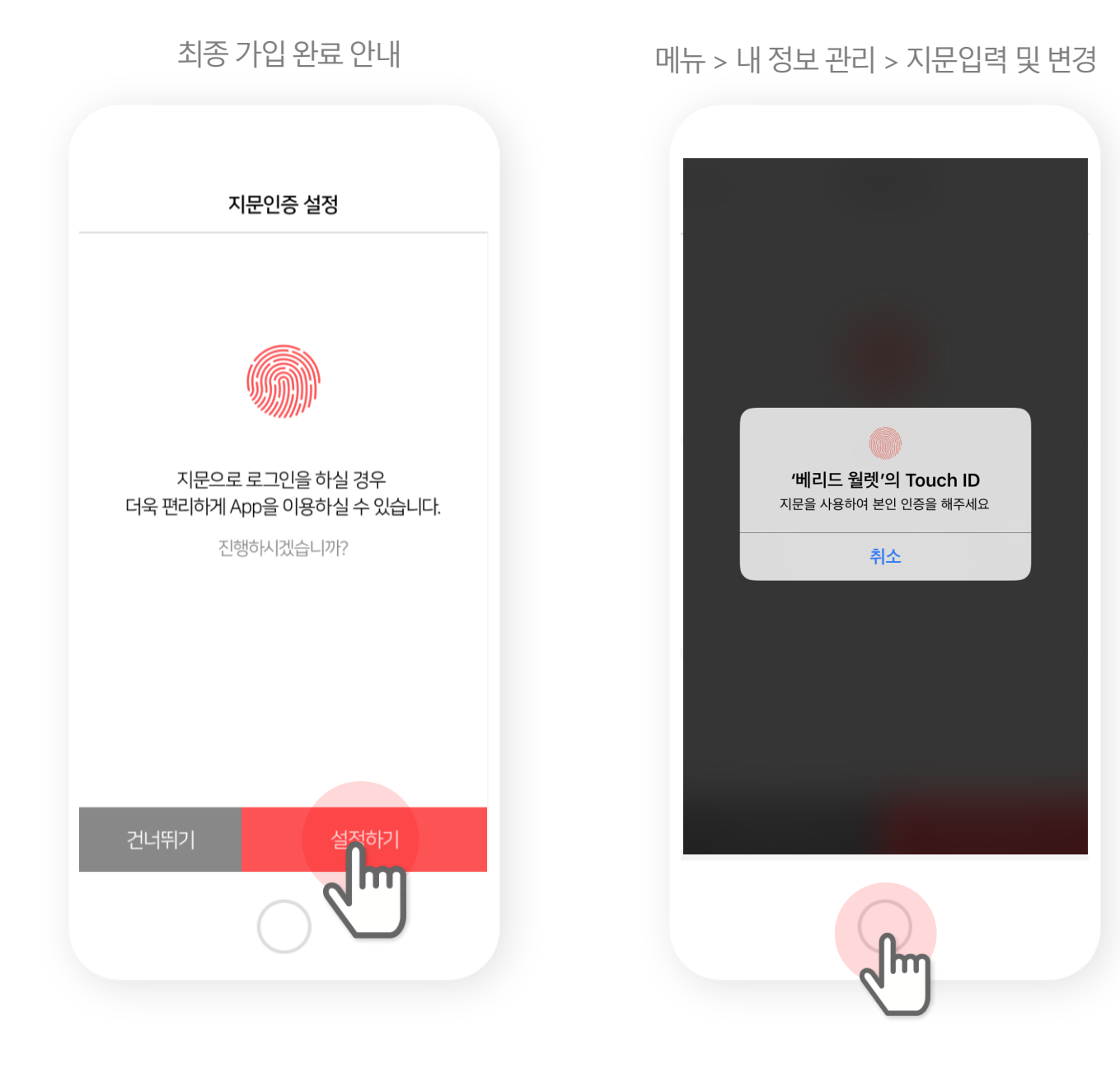

## 표. 로그인

### Case 1. 아이디(이메일)와 비밀번호 입력하여 로그인

아이디 저장을 체크하시면 이메일 주소가 저장됩니다.

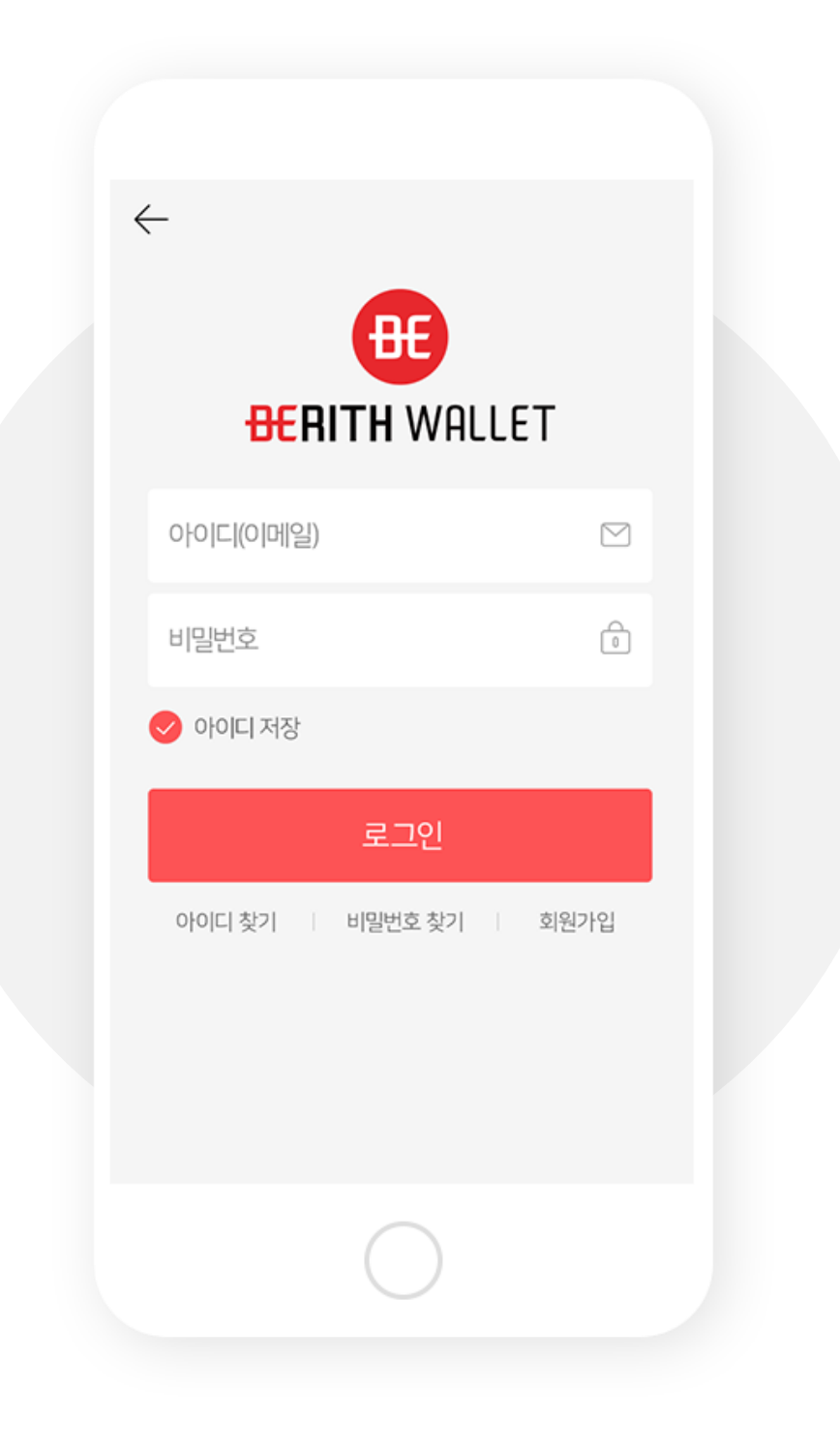

### Case 2. 보안코드 간편 로그인

### 아이디로 한번 로그인 하셨던 분들 중 보안 코드를 설정한 분들이 이용 가능하며 숫자 여섯 자리를 입력하시면 로그인이 됩니다.

| $\leftarrow$ | 보안코드 로그인             |                          |
|--------------|----------------------|--------------------------|
|              | 보안코드 6자리를<br>입력해주세요. |                          |
| •            | • • • •              |                          |
|              | <u>아이디/패스워드 로그인</u>  | Į                        |
|              | e.                   | _                        |
| ♥ 보안키패드 작동중  | s<br>2               | E                        |
| U            | 2                    | S                        |
| 6            | 1                    | 7                        |
| 3            | 4                    | 9                        |
| 재배열          | 8                    | $\langle \times \rangle$ |
|              | $\bigcirc$           |                          |

App 전용

### Case 3. 지문 로그인

<mark>아이디로 한번 로그인 하셨던 분들</mark> 중 지문 로그인을 설정한 분들이 이용 가능합니다.

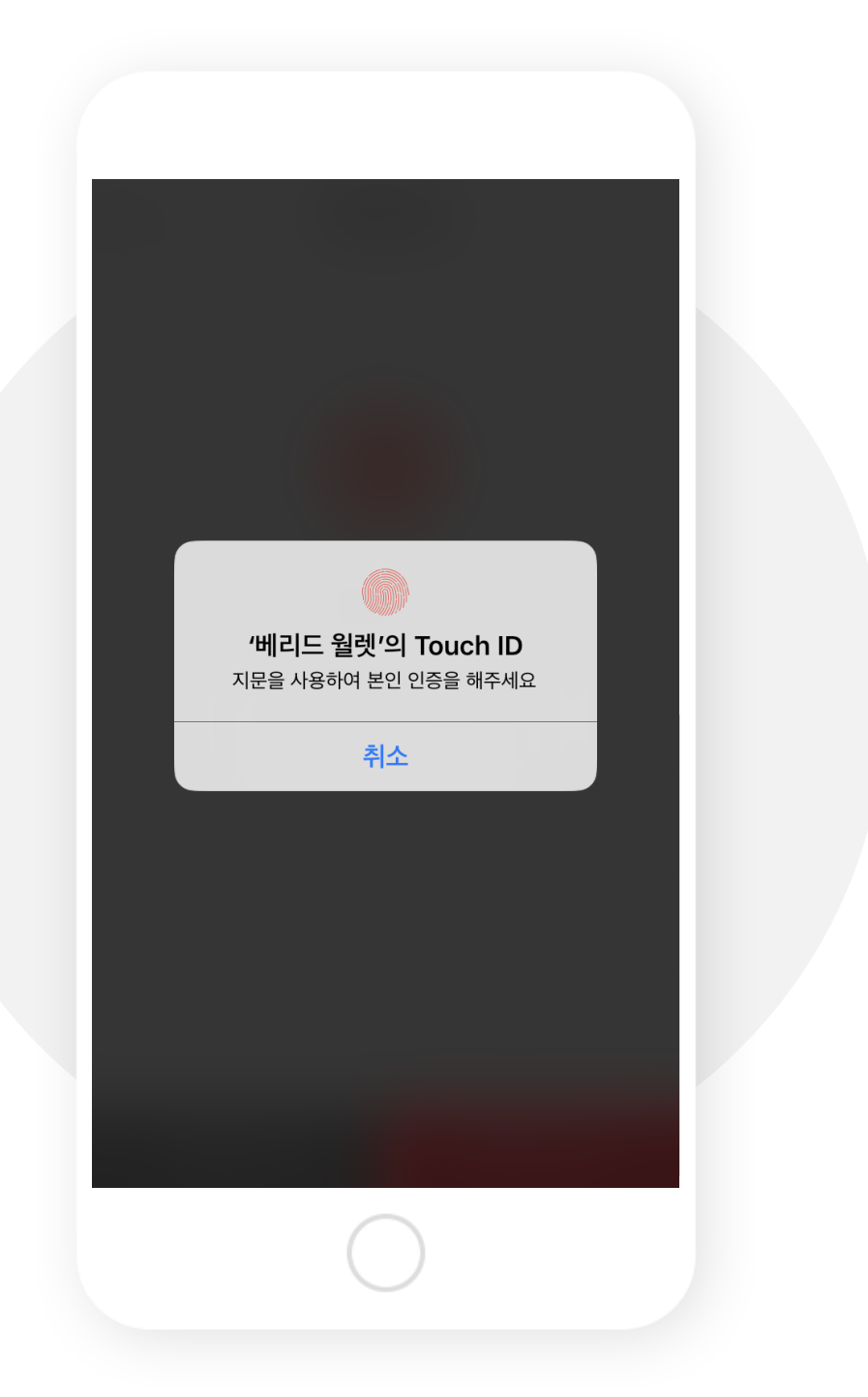

표. 로그인

### 로그인이 완료되면 Wallet을 자유롭게 사용하실 수 있습니다.

| ∃ <del>B€</del> RI                                                       | TH WALLET 🔹                              |
|--------------------------------------------------------------------------|------------------------------------------|
| Wallet                                                                   | ICO Calendar                             |
| <b>홍길동</b><br>소중한 자산을                                                    | <b>님 안녕하세요.</b><br>안전하게 보관중입니다.          |
|                                                                          | Hy Wallet                                |
| Image: Berith CoinImage: DescriptionImage: Berith CoinImage: Berith Coin | 2<br>Bitcoin 2                           |
| ● BRT   ● Berith \<br>32519                                              | Wallet 1                                 |
| 이 반기 🔗                                                                   | 보내기 🕡 거래내역                               |
| ⊕ BRT   0X126a84<br>1480                                                 | 44c9ojq4g789a… ∽<br><b>)37.</b> 00248531 |
|                                                                          |                                          |
|                                                                          | 0                                        |

# 표.지갑 관리

### 1. 지갑 추가(1)

#### 메뉴 버튼을 누르고 내 지갑 버튼을 누릅니다.

| = <del>DE</del> RITH                           | WALLET 🗢                                 |
|------------------------------------------------|------------------------------------------|
| Wallet                                         | ICO Calendar                             |
| 홍길동님 (<br>소중한 자산을 안전                           | <b>안녕하세요.</b><br>6하게 보관중입니다.<br>y Wallet |
| Image: Berith CoinImage: Constraint Constraint | 2 Bitcoin 2                              |
| ● BRT   ● Berith Wall<br>3251962               | et 1                                     |
| 응 보기 💮 보                                       | 내기 \iint 거래내역                            |
| BRT 0X126a844cs     148037                     | 9ojq4g789a 🗸<br>• 00248531               |
|                                                |                                          |
|                                                |                                          |

| ×                                    | MENU       | <u>ې</u> ۋ   |
|--------------------------------------|------------|--------------|
| <b>홍길동</b> 님 환영합니                    | [다]!       |              |
| 내 정보 관리<br>내 정보 관리<br>산의 추천인         |            | £∰<br>ui Ico |
| WALLET<br>- 보내기<br>- 받기<br>- 거래내역 확인 |            | ><br>><br>>  |
| <b>ICO</b><br>- KYC 등록<br>- ICO 등록   |            | >            |
| <b>C</b> -11                         | $\bigcirc$ |              |

### ※ 메인에서 지갑을 추가 하려면 아래 위치의 지갑 추가 버튼을 선택하세요.

| ∃ <del>BE</del> RITH\                | WALLET 🔅                             |
|--------------------------------------|--------------------------------------|
| Wallet                               | ICO Calendar                         |
| 홍길동님 안<br>소중한 자산을 안전혀                | <b>녕하세요.</b><br>하게 보관중입니다.<br>Wallet |
| eith Coin                            | 2 3 2 Discoin                        |
| BRT ⊨      Berith Wallet     3251962 | .00009708                            |
| 🕮 받기 🕤 보니                            | ।। 🕀 असमब                            |
| BRT   0X126a844c9c     148037        | ojq4g789a 🗸<br>• 00248531            |
| C                                    |                                      |

| ∃ <del>B</del> €rit    | TH WALLET 🙁                                    |
|------------------------|------------------------------------------------|
| Wallet                 | ICO Calendar                                   |
| 홍길동남<br>소중한 자산을        | <b>님 안녕하세요.</b><br>안전하게 보관중입니다.<br>9 My Wallet |
| etc2Berith CoinEtherer | 3 Bitcoin 2                                    |
| 보유한 지                  | 지갑추가                                           |
|                        | $\bigcirc$                                     |

### 2. 지갑 추가(2)

#### 보유상황 버튼 누르고 지갑 추가 버튼을 누릅니다.

메뉴 > 내 지갑 > 보유상황

|                  | 내 지갑                |               |
|------------------|---------------------|---------------|
|                  |                     |               |
| BR               | T – Berith wallet   | 3m —          |
|                  |                     |               |
|                  | <mark>1</mark> / 10 |               |
| 내지갑주소            |                     | 주소복사          |
| 0x123md49fjwl40f | m3kl0x123md49       | fjwl40fwl40 🙁 |
| 개인키 보기           | 7                   | 배인키 저장        |
|                  |                     |               |
| Q                | R 이미지 저장            |               |
|                  | $\bigcirc$          |               |

지갑 추가

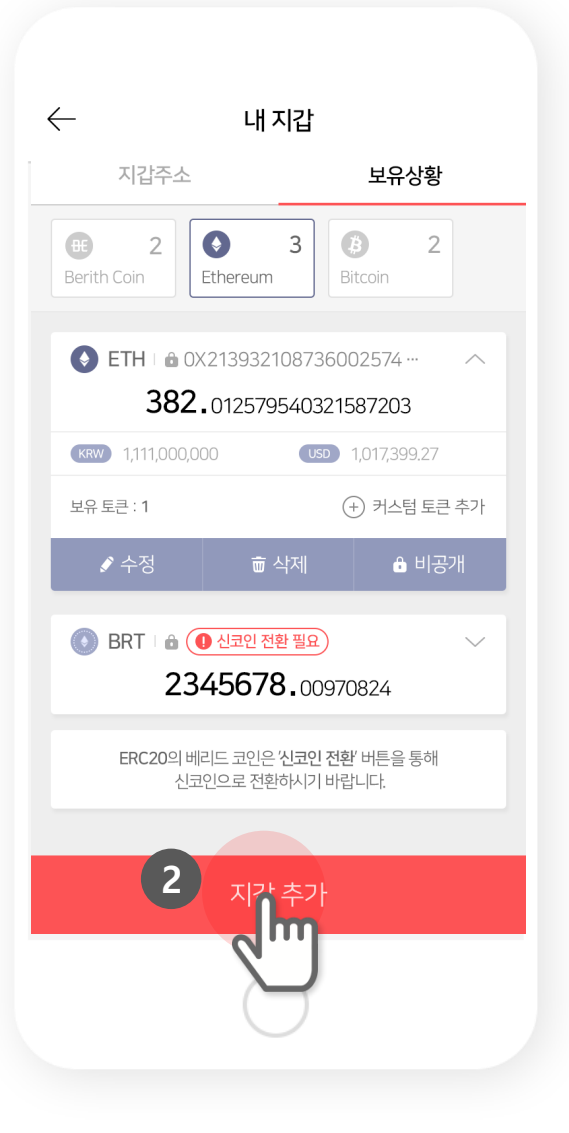

### 3. 지갑 추가(3)

코인 종류 – 항상 베리드 코인 지갑이 기본으로 설정되어 있습니다.
 (혹시 이더리움 지갑을 만드시려면 코인 종류를 변경하세요.)

|                   | < 지                  | 갑추가        |   |  |
|-------------------|----------------------|------------|---|--|
| Coin <del>3</del> | 5류                   |            |   |  |
| Berit             | h                    |            | • |  |
|                   | 지갑명<br>지갑 이름을 입력해 주시 | 네요.        |   |  |
|                   | 지갑공개여부               |            |   |  |
|                   |                      |            |   |  |
|                   |                      |            |   |  |
|                   |                      |            |   |  |
|                   |                      |            |   |  |
|                   |                      | 다음         |   |  |
|                   | (                    | $\bigcirc$ |   |  |

### 4. 지갑 추가(4)

#### ②지갑명 – 원하는 지갑명을 입력하세요 (지갑명을 입력하지 않으시면 지갑 주소 일부가 표시됩니다.)

|    | $\leftarrow$    | 지갑 추가      |   |  |
|----|-----------------|------------|---|--|
|    | Coin 종류         |            |   |  |
| 지간 | 3               |            |   |  |
| 지갑 | 。<br>이름을 입력히    | 배주세요.      |   |  |
|    | 지갑 공개 여부<br>비공개 |            | • |  |
|    |                 |            |   |  |
|    |                 |            |   |  |
|    |                 |            |   |  |
|    |                 |            |   |  |
|    |                 | 다음         |   |  |
|    |                 | $\bigcirc$ |   |  |
|    |                 |            |   |  |

### 5. 지갑 추가(5)

③ 지갑 공개 여부 – 보내기에서 <mark>회원 검색 시 노출 시키기 싫은 지갑</mark>이 있으시면 비공개하시면 됩니다. (지갑을 공개 하셔야 회원 검색에서 지갑이 검색됩니다.)

| $\leftarrow$        | 지갑 추가      |                                                                                                    |
|---------------------|------------|----------------------------------------------------------------------------------------------------|
| Coin 종류             |            |                                                                                                    |
| Berith              |            | •                                                                                                    |
| 지갑명                 |            |                                                                                                    |
| 지갑 이름을              | 을 입력해 주세요. |                                                                                                    |
| 지갑 공개 여부<br>- 1 고 개 |            | 내 지갑에서 비공개                                                                                                    |
| 기승기                 |            | 지갑주소 보유상황                                                                                                    |
|                     |            | Image: Berith CoinImage: Second Second S |
|                     |            | ETH   © 0X213932108736002574                                                                                                    |
|                     |            | 내재         1,111,000,000         내50         1,017,399,27           보유 토린 : 1         (+) 커스텀 토린 추가                                                                                                    |
|                     |            | ☞ 수정 💿 삭제 🔒 비공개                                                                                                    |
|                     |            | ● BRT 1 ▲ ● 任司包 전환 필요<br>2345678.0097082                                                                                                    |
|                     | 다음         | ERC20의 베리드 코인은 '신코인 전환' 버튼을 하<br>신코인으로 전환하시기 바랍니다.                                                                                                    |
|                     | $\bigcirc$ | 지갑추가                                                                                                    |
|                     | $\bigcirc$ | 0                                                                                                    |

### 6. 개인키 보관하기

지갑 생성 시 주어지는 개인키를 반드시 안전한 곳에 보관하세요. 분실된 개인키는 다시 찾으실 수 없습니다.

(개인키 보관에 대한 설명은 회원가입의 개인키 설명 부분은 참고하세요)

|                                                             | 1 우급                                                                     |
|-------------------------------------------------------------|--------------------------------------------------------------------------|
|                                                             |                                                                          |
| BRT – Beri                                                  | th wallet 1                                                              |
| 아래의 키는 Wallet 사용<br>해당키를 App에 보관하시<br>보관되지 않아 분수<br>베리드는 책임 | · 시 필요한 개인키입니다.<br>시거나 서버에 저장하세요.<br><mark>실된 개인키에 대해</mark><br>지지 않습니다. |
| ASGDASFGASDGASDFGA<br>SADFSADFGASDFASDFA                    | SDFGASDFGASDFSFFSF<br>SDFFASDFASFDASDFFSF                                |
|                                                             | 개인키 App에 저장                                                              |
| 개인키 서버에 저장                                                  |                                                                          |
| 개인키 서버에 저장                                                  |                                                                          |
| 개인키 서버에 저장<br>혹                                             | r인                                                                       |

### 지갑이 생성되면 Wallet을 자유롭게 사용하실 수 있습니다.

| ∃ <del>B</del> €rith                  | WALLET 🕽                                       |
|---------------------------------------|------------------------------------------------|
| Wallet                                | ICO Calendar                                   |
| 홍길동님 연<br>소중한 자산을 안전                  | 안녕하세요.<br><sup>번</sup> 하게 보관중입니다.<br>Iy Wallet |
| erith Coin                            | 2 Bitcoin 2                                    |
| ⊕ BRT        ⊕ Berith Wal     3251962 | let 1 ^<br>2.00009708                          |
| · · · · · · · · · · · · · · · · · · · | 내기 避 거래내역                                      |
| BRT   0X126a844c                      | 9ojq4g789a… ✓<br>7 • 00248531                  |
|                                       |                                                |
| (                                     |                                                |

### 7. 지갑명 수정(1)

#### 메뉴 버튼을 누르고 내 지갑 버튼을 누릅니다.

| = BERITH WALLET 🔹                                |                                      |  |
|--------------------------------------------------|--------------------------------------|--|
| Wallet                                           | ICO Calendar                         |  |
| <b>홍</b><br>소중한자                                 | 실동님 안녕하세요.<br>산을 안전하게 보관중입니다.        |  |
| Berith Coin                                      | 2 2 Bitcoin                          |  |
| ● BRT I ● Ber<br>325                             | rith Wallet 1                        |  |
| ()<br>● <sup>□ □</sup> <sup>□</sup> <sup>□</sup> | 호 보내기 👼 거래내역                         |  |
| ⊕ BRT ⊨0X126<br>14                               | 5a844c9ojq4g789a ~<br>•8037.00248531 |  |
|                                                  |                                      |  |
|                                                  | 0                                    |  |

| ×             | MENU       | ¢¢ 🔇        |
|---------------|------------|-------------|
| 홍길동님 환영합니     | 다!         |             |
| 내 정보 관리       |            | £©<br>utico |
| 음음음<br>나의 추천인 | 친구초대       |             |
| WALLET        |            |             |
| • 보내기         |            | >           |
| - 받기          |            | >           |
| - 거래내역 확인     |            | >           |
| ICO           |            |             |
| · KYC 등록      |            | >           |
| - ICO 등록      |            | >           |
| C-H           | $\bigcirc$ |             |

### 8. 지갑명 수정(2)

#### 보유상황 버튼 누르고 수정 버튼을 누릅니다.

메뉴 > 내 지갑 > 보유상황

| BRT - Berith wallet                                       |  |  |
|-----------------------------------------------------------|--|--|
|                                                           |  |  |
| 1 / 10                                                    |  |  |
| 내 지갑주소 주소복사<br>0x123md49fjwl40fm3kl0x123md49fjwl40fwl40 📀 |  |  |
| 개인키 보기 개인키 저장                                             |  |  |
| QR 이미지 저장                                                 |  |  |
| $\bigcirc$                                                |  |  |

지갑 수정

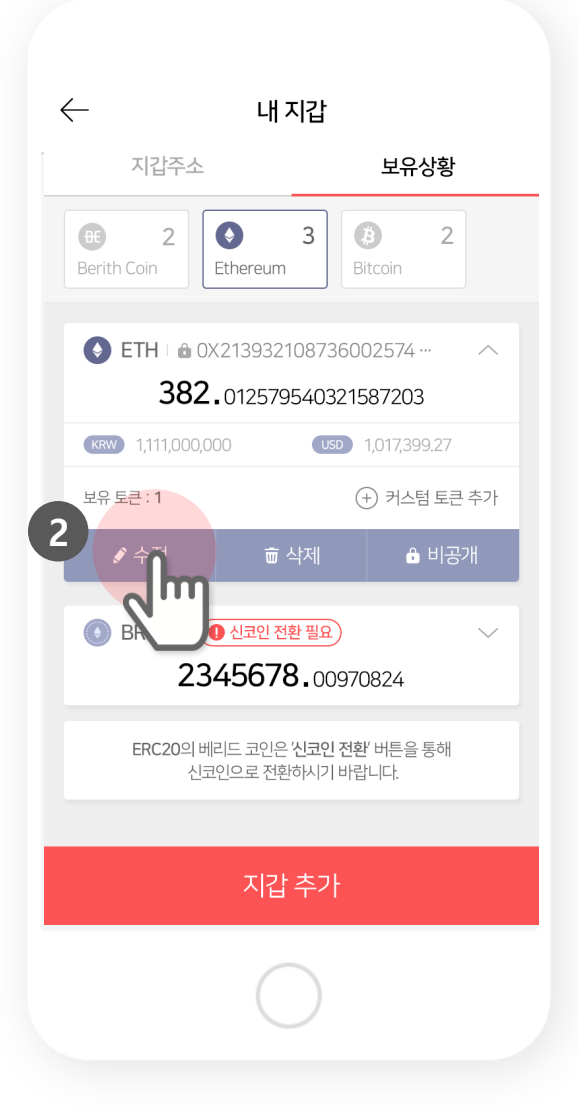

### 9. 지갑명 수정(3)

지갑명 – 수정을 원하는 지갑명을 입력하고 확인을 누르세요. (지갑명을 입력하지 않으시면 지갑 주소 일부가 표시됩니다.)

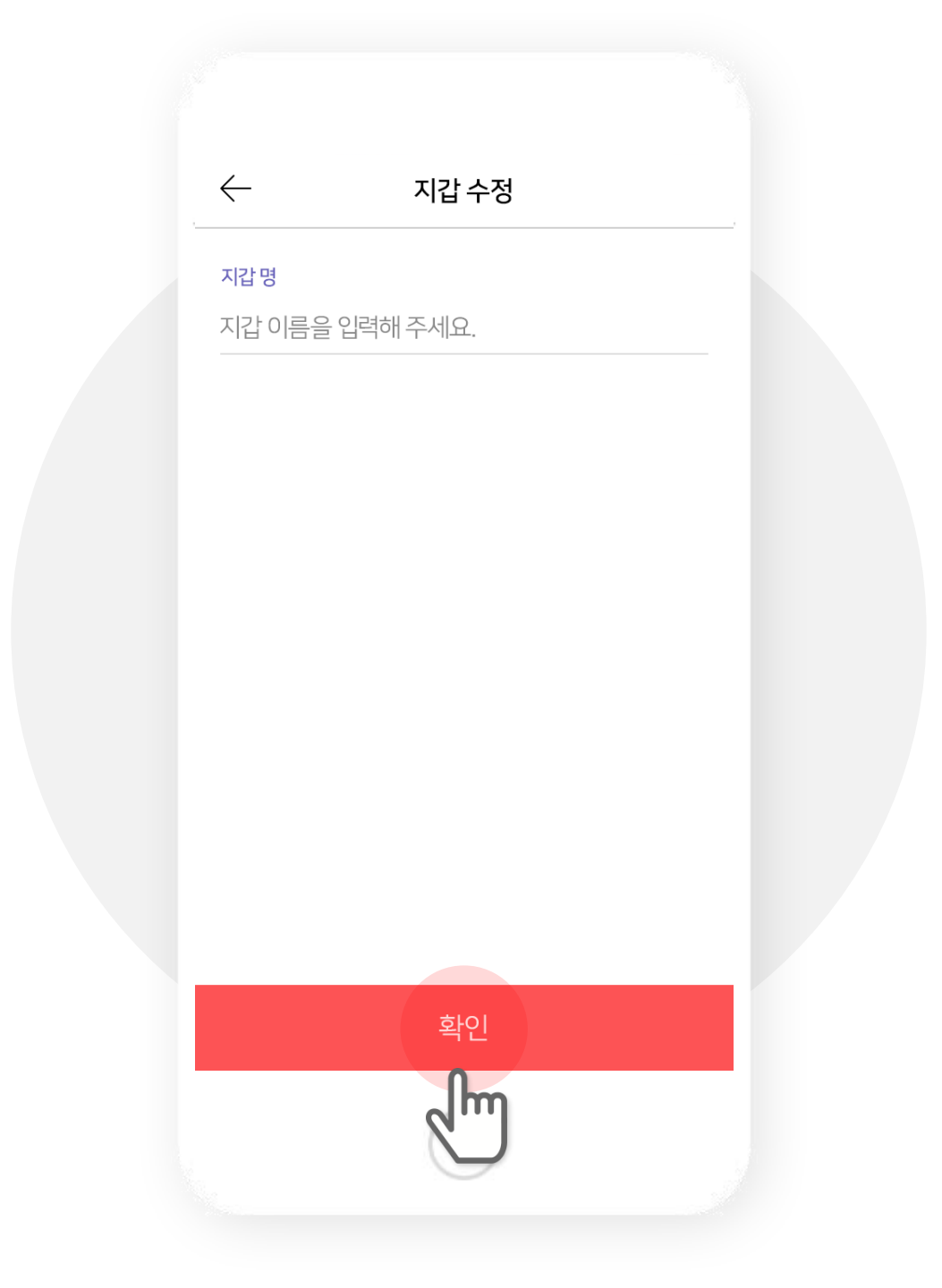

## 10. 지갑 삭제(1)

#### 메뉴 버튼을 누르고 내 지갑 버튼을 누릅니다.

| = BERITH WALLET .                                 |                           |  |
|---------------------------------------------------|---------------------------|--|
| Wallet                                            | ICO Calendar              |  |
| 홍길동님 안녕<br>소중한 자산을 안전하거                           | <b>하세요.</b><br>11 보관중입니다. |  |
| My W                                              | /allet                    |  |
| Image: 2<br>Berith Coin2<br>Ethereum2<br>Ethereum | Bitcoin 2                 |  |
|                                                   | 00009708                  |  |
| ● 받기 중 보내기                                        | 기 💭 거래내역                  |  |
| BRT   0X126a844c9ojc<br>148037.c                  | 14g789a 🗸                 |  |
|                                                   |                           |  |
| 0                                                 |                           |  |

| ×                 | MENU        | \$<br>\$ |
|-------------------|-------------|----------|
| <b>홍길동</b> 님 환영합니 | 다!          |          |
| S                 | 5           | 6        |
| 내 정보 관리           | 내지갑         | 내Ю       |
| 222               | <b>6</b> m) |          |
| 나의 추천인            | 친구 초대       |          |
| WALLET            |             |          |
| - 보내기             |             | >        |
| - 받기              |             | >        |
| - 거래내역 확인         |             | >        |
| ICO               |             |          |
| ▪ KYC 등록          |             | >        |
| = ICO 등록          |             | >        |
| C-II              |             |          |
|                   | $\bigcirc$  |          |
|                   | $\smile$    |          |

### 11. 지갑 삭제(2)

#### 보유상황 버튼 누르고 지갑 삭제 버튼을 누릅니다.

 $\leftarrow$ 내 지갑 지갑주소 보유상황 2  $\bigcirc$ 3 ₿ 2 Æ Ethereum Berith Coin Bitcoin ETH ⊨ a 0X213932108736002574 ··· 382.012579540321587203 KRW 1,111,000,000 USD 1,017,399.27 보유 토큰 : 1 (+) 커스텀 토큰 추가 2 🔒 비공개 💽 BRT । 🛍 🕕 신코인 2345678.00970824 ERC20의 베리드 코인은 '신코인 전환' 버튼을 통해 신코인으로 전환하시기 바랍니다. 지갑 추가

지갑 삭제

메뉴 > 내 지갑 > 보유상황

| ← 내지갑<br>지갑주소 1     |  |  |
|---------------------|--|--|
| BRT - Berith wallet |  |  |
|                     |  |  |
| 1/10                |  |  |
| 내지갑주소 주소복사          |  |  |
| 가인키 보기 개인키 저장       |  |  |
| QR 이미지 저장           |  |  |
| 0                   |  |  |

### 12. 지갑 삭제(3)

#### 해당 지갑의 개인키를 입력하고 확인 버튼을 누릅니다. (서버나 App에 저장하신 경우 내지갑 > 지갑주소 > 개인키 보기에서 개인키를 확인하실 수 있습니다.)

| 5 합니다. |
|--------|
|        |
| 확인     |
| Ռո     |
|        |
|        |
|        |
|        |
|        |
|        |
|        |

표. 지갑 관리

### 1. ERC 20 커스텀 토큰 추가(1)

메뉴 버튼을 누르고 내 지갑 버튼을 누릅니다. (내 지갑 > 보유상황 > 이더리움지갑에도 버튼이 있습니다.)

| ∃ <b>BERITH</b> WALLET :                            |                                     |  |  |
|-----------------------------------------------------|-------------------------------------|--|--|
| Wallet                                              | ICO Calendar                        |  |  |
| <b>홍길동님</b><br>소중한자산을 안                             | 홍길동님 안녕하세요.<br>소중한 자산을 안전하게 보관중입니다. |  |  |
| ee 2<br>Berith Coin Ethereum                        | 3 3 2<br>Bitcoin                    |  |  |
| ◆ ETH   & 0X213585<br>개인키<br>보내기나 거래내역을 선<br>진액 정보를 | ETH :      OX213585930214785236 ··· |  |  |
| (KRW) 1,111,000,000                                 | usd 1,017,399,27                    |  |  |
| 📖 받기 🔶 브                                            | 보내기 🕀 거래내역                          |  |  |
| 보유 토큰 : 1                                           | 관 커스텀 토큰 추가                         |  |  |
| (                                                   |                                     |  |  |

| ← 내 지갑                                                   |                  |  |  |
|----------------------------------------------------------|------------------|--|--|
| 지갑주소                                                     | 보유상황             |  |  |
| Berith Coin                                              | a Bitcoin 2      |  |  |
| ♦ ETH ■ 0X213932108736002574 ···  382.012579540321587203 |                  |  |  |
| KRW 1,111,000,000                                        | USD 1,017,399.27 |  |  |
| 보유 토큰 : 1                                                | (+) 커스텀 토큰 추가    |  |  |
| ♪ 수정                                                     | · 4제             |  |  |
| ● BRT   ▲ ● 신코인 전환 필요                                    |                  |  |  |
| <b>2345678.</b> 00970824                                 |                  |  |  |
| ERC20의 베리드 코인은 '신코인 전환' 버튼을 통해<br>신코인으로 전환하시기 바랍니다.      |                  |  |  |
|                                                          |                  |  |  |
| 지갑 추가                                                    |                  |  |  |
| $\bigcirc$                                               |                  |  |  |

### 2. ERC 20 커스텀 토큰 추가(2)

Token Contract 주소만 입력하면 자동으로 토큰 기호와 소수 자릿수가 입력됩니다.

|       | $\leftarrow$ | 토큰 추가      |   |
|-------|--------------|------------|---|
| Token | Contract 주소  |            |   |
| 주소를   | 를 입력해주세      | 요.         |   |
|       | 토큰기호를 입      |            |   |
|       | 소수 자릿수<br>선택 |            | - |
|       |              |            |   |
|       |              |            |   |
|       |              |            |   |
|       |              | 추가         |   |
|       |              | $\bigcirc$ |   |

### 3. ERC 20 커스텀 토큰 추가(3)

토큰이 추가되면 이더리움 지갑 아래에 해당 토큰이 표시됩니다.

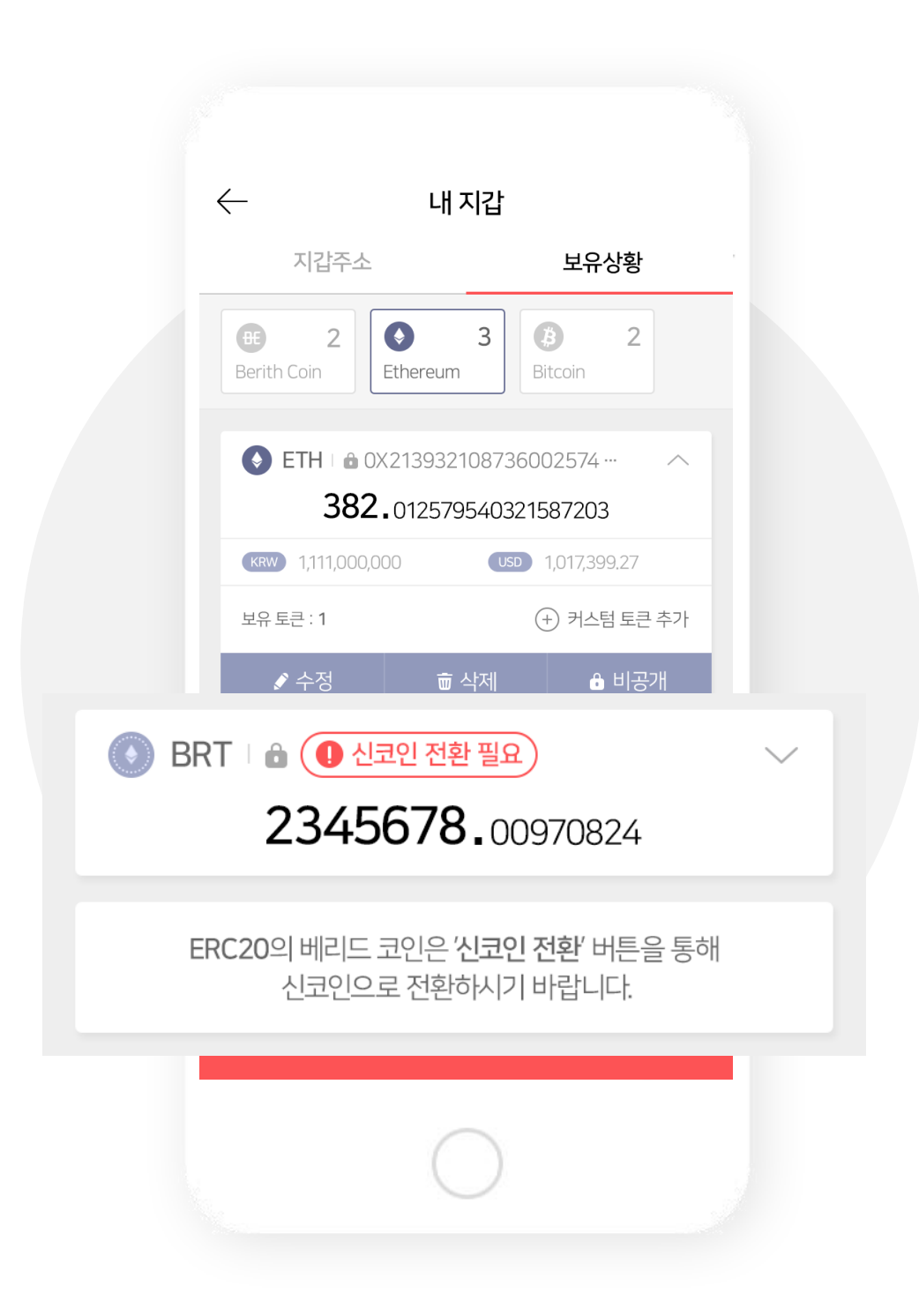
### ※ 마이이더월렛의 베리드는 아래의 지갑으로 보내셔야 합니다.

#### 반드시 지갑 명칭 앞에 ETH라고 적힌 지갑에 보내시기 바랍니다. BRT 지갑에 보내실 경우 코인이 유실됩니다.

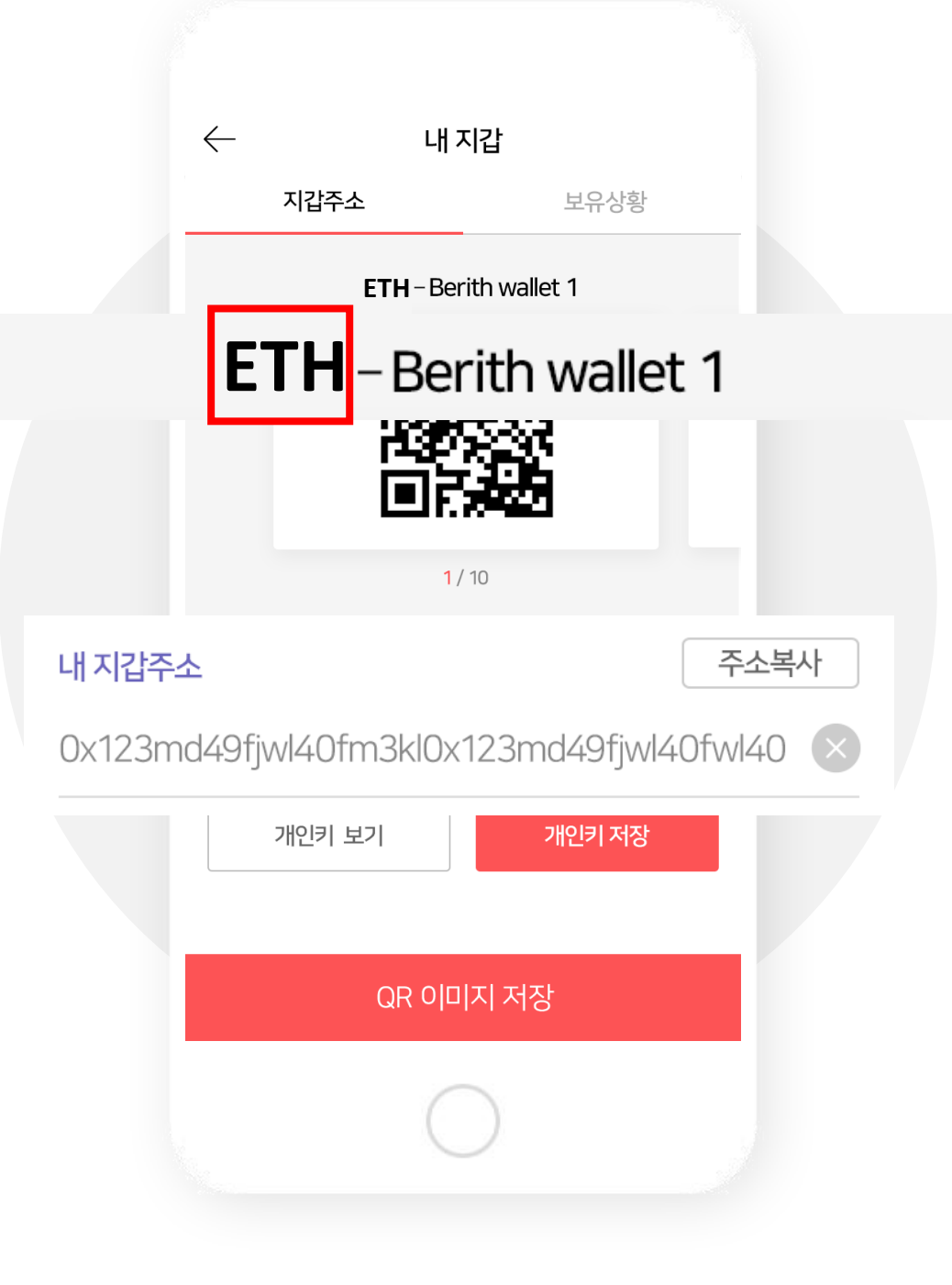

## 1. 신코인 전환(1)

신코인 전환이 필요한 베리드 코인을 선택합니다. (내 지갑 > 보유상황 > 이더리움지갑의 베리드에도 버튼이 있습니다.)

| ∃ <del>BE</del> RI    | TH WALLET 🔹                                |
|-----------------------|--------------------------------------------|
| Wallet                | ICO Calendar                               |
| <b>홍길동</b><br>소중한 자산을 | <b>님 안녕하세요.</b><br>안전하게 보관중입니다.            |
|                       | My Wallet                                  |
| Berith Coin           | 3<br>Bitcoin 2                             |
| ⑧ BRT ⊨ 읍 ● 신코        | 인전환필요                                      |
| 23450<br>ੁੱਛਾ ਪੋੜਾ ਨਾ | 278.00970824<br>환 ()를 거래내역                 |
| O BRT 1 23456         | 전환필요 ~ ~ ~ ~ ~ ~ ~ ~ ~ ~ ~ ~ ~ ~ ~ ~ ~ ~ ~ |
|                       |                                            |
|                       | 0                                          |

#### 2. 신코인 전환(2)

기다리시면 자동으로 전환되어 베리드 코인에 삽입됩니다. (장시간 전환이 작동하지 않을 경우 Q&A 게시판을 통해 문의해 주시기 바랍니다.)

| ∃ <del>B</del> €RITI              | I WALLET 🔅               |
|-----------------------------------|--------------------------|
| Wallet                            | ICO Calendar             |
| 홍길동님                              | 안녕하세요.                   |
| 소중한 사산을 안                         | 전하게 보관중입니다.<br>My Wallet |
| DE   2     Berith Coin   Ethereur | 3<br>n Bitcoin 2         |
| BRT । 🔒 🕕 এরগ্র 1     234567      | 전환필요 ^                   |
| @ 신코                              | 10 전환중                   |
| BRT ৷ এ (0 এরণ)     234567        | 전환필요 ~                   |
|                                   |                          |
| (                                 | $\supset$                |

## IV. 코인 보내기

#### 1. 지갑을 선택하고 보내기 버튼을 선택합니다

#### (지갑이 많은 경우 아래로 스크롤 하시면 찾으실 수 있습니다.)

| ∃ <del>B</del> €rith      | I WALLET 🔅                                     |
|---------------------------|------------------------------------------------|
| Wallet                    | ICO Calendar                                   |
| 홍길동님<br>소중한 자산을 안전        | 안녕하세요.<br><sup>전</sup> 하게 보관중입니다.<br>1y Wallet |
| Event2Berith CoinEthereum | 2 Bitcoin 2                                    |
| ● BRT                     | let 1 ^<br>2.00009708                          |
| 문왕 말기 ↔ 말                 | 내기<br>관 거래내역<br>90jq4g789a… ~                  |
| 14803                     | <b>7.</b> 00248531                             |
|                           |                                                |
| (                         |                                                |

#### 2. 보내기 항목을 입력합니다.

- 1) 지갑 선택 보내고자 하는 지갑을 확인합니다.
- 2) 보낼 수량 보내고자 하는 코인의 수량을 입력합니다.
  - 3) 지갑 주소 코인을 받을 지갑 주소를 입력합니다.

| ← 보□                     | H7                   |
|--------------------------|----------------------|
| 정보입력                     | <mark>⊘</mark> -≙--√ |
| 지갑 선택                    |                      |
| BRT - Berith Wallet 1    | •                    |
| 전체수량 (BRT)               |                      |
| 10.122131413513531       |                      |
| 보낼 수량 (BRT)              | 모두 보내기               |
| <b>103.</b> 123456789012 | $\times$             |
| (i) 소수점 18자리까지 입력        |                      |
| 지갑주소                     | 회원검색 QR촬영            |
| 0x123md49fjwl40fm3kl0x   | 123md49fjwl          |
| 우 김*진                    |                      |
| □ (+ 82) 010****4567     |                      |
| BRT - Berith Wallet1     |                      |
| 전송                       | 하기                   |
|                          |                      |

### 3. 모두 보내고 싶을 경우 모두 보내기 버튼을 입력합니다.

#### (보유한 지갑의 베리드 전체가 입력됩니다.)

| 는 노                      | 빈내기                    |
|--------------------------|------------------------|
| 정보입력                     | <ul><li>⊘ ⊕ </li></ul> |
| 지갑선택                     |                        |
| BRT - Berith Wallet 1    | •                      |
| 전체수량(BRT)                |                        |
| 10.122131413513531       |                        |
| 보낼수량 (BRT)               | 모두 보내기                 |
| <b>103.</b> 123456789012 | 2 m                    |
| ① 소수점 18자리까지 입력          | $\bigcirc$             |
| 지갑주소                     | 회원검색 QR촬영              |
| 0x123md49fjwl40fm3kl     | 0x123md49fjwl          |
| A 김*진                    |                        |
| (+ 82) 010****4567       |                        |
| BRT - Berith Wallet1     | 1                      |
| 전송                       | 송하기                    |
| (                        | $\frown$               |

## ※ QR 촬영 선택 시 지갑주소를 읽을 수 있습니다.

#### 금액까지 포함된 지갑의 QR 코드가 스캔될 경우 금액도 자동으로 입력됩니다. (이더리움 지갑에서도 동일하게 작동합니다.)

| ← 보내기                                 |                                     | ×                                     |
|---------------------------------------|-------------------------------------|---------------------------------------|
| 정보입력                                  | <ul> <li>(2)-(2)-(2)-(2)</li> </ul> |                                       |
| 지갑 선택                                 |                                     | QR코드를 사각형안에 맞춰주세요                     |
| BRT - Berith Wallet 1                 |                                     |                                       |
| 전체수량(BRT)                             |                                     |                                       |
| 10.122131413513531                    |                                     | ▋■□浙世                                 |
| 보낼수량 (BRT)                            | 모두 보내기                              | 150 500                               |
| <b>103</b> .123456789012              | $\otimes$                           |                                       |
| (i) 소수점 18자리까지 입력                     |                                     | i i i i i i i i i i i i i i i i i i i |
| 지갑주소 회원검                              | 색 QR촬영                              |                                       |
| 0x123md49fjwl40fm3kl0x123md4          | <sup>əfjwl</sup>                    |                                       |
| · · · · · · · · · · · · · · · · · · · |                                     |                                       |
| □ (+ 82) 010****4567                  |                                     |                                       |
| BRT - Berith Wallet1                  |                                     |                                       |
|                                       |                                     |                                       |
|                                       |                                     |                                       |
|                                       |                                     |                                       |
|                                       |                                     |                                       |

## 4. 회원을 검색합니다.

(같은 베리드 회원인 경우에는 검색이 가능합니다.)

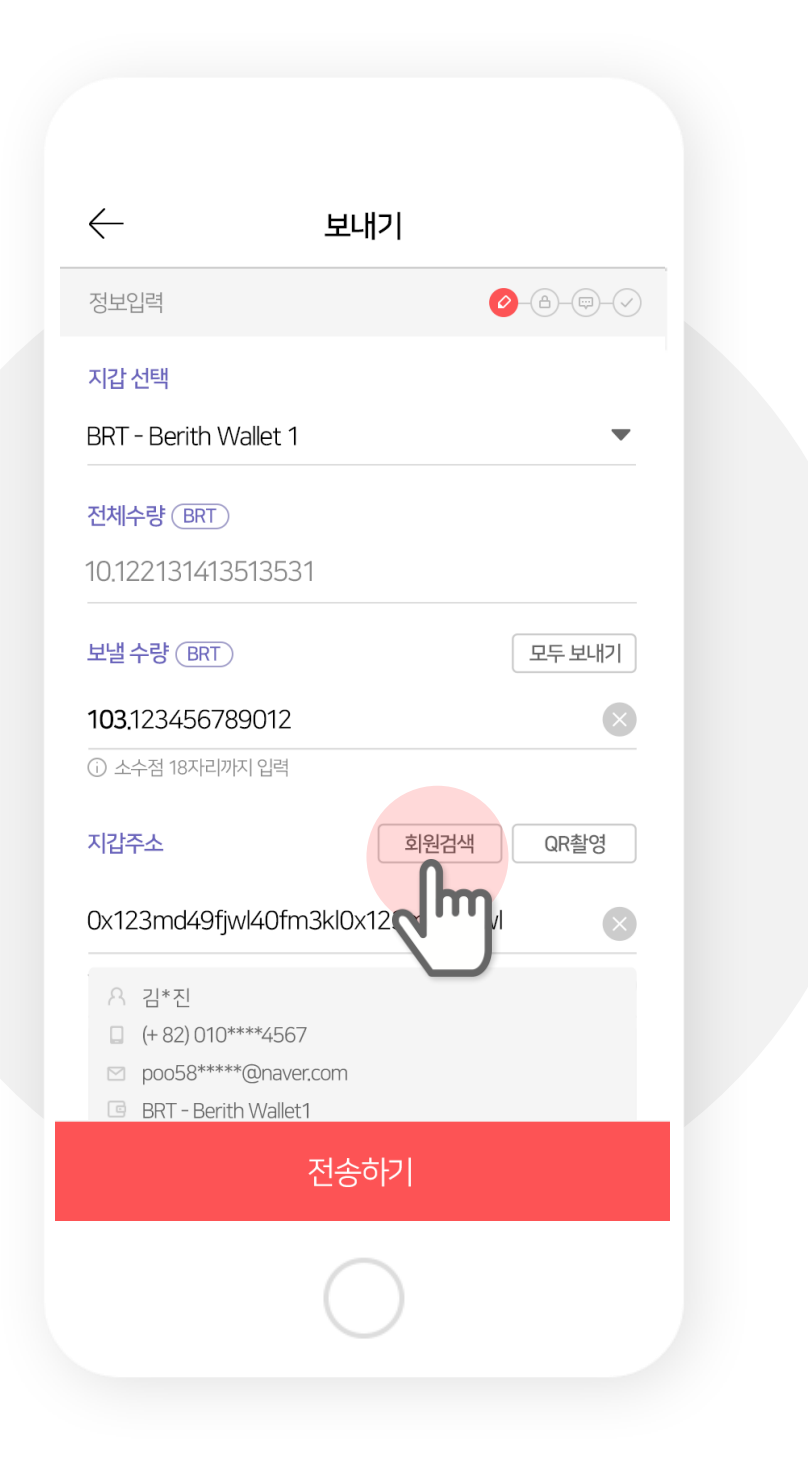

#### 5. 이름, 휴대폰 번호, 아이디(이메일) 중 하나로 검색합니다.

(검색어를 입력하실 때에는 전체 정보를 입력하시기 바랍니다.)

|                                                                  | 회원 검색                |        |  |
|------------------------------------------------------------------|----------------------|--------|--|
| 이름, 휴대폰 번                                                        | 호, 아이디(4자 이상)로 검     | 색해 보세요 |  |
| 검색결과 <mark>2건</mark>                                             |                      | $\cup$ |  |
| 유 김*진<br>□ (+ 82) 010<br>☑ po***@gr                              | ****4567<br>nail.com |        |  |
| <ul><li>○ 김*진</li><li>□ (+ 82) 010</li><li>○ lo***@ber</li></ul> | ****1234<br>rith.co  |        |  |
|                                                                  |                      |        |  |
|                                                                  |                      |        |  |
|                                                                  | $\bigcirc$           |        |  |

## 6. 검색한 회원의 지갑을 선택합니다.

(해당 회원이 공개한 지갑만 표시됩니다.)

| ×                                                | 회원 검식                   | ų        |    |
|--------------------------------------------------|-------------------------|----------|----|
| ◯ 이름                                             | 휴대폰 번호                  | 아이디(이메일) |    |
| 김민                                               |                         | 검색       |    |
| 이름, 휴대폰 번                                        | 호, 아이디(4자 이상)로          | 검색해 보세요. |    |
| 검색결과 <mark>3건</mark>                             |                         |          |    |
| ♀ 김*진<br>□ (+ 82)010 <sup>;</sup><br>☑ poo58**** | ****4567<br>*@naver.com | 0        | ~  |
| 유 김*진<br>□ (+82)010 <sup>;</sup><br>☑ poo58****  | ****4567<br>*@naver.com |          | Ռո |
| ③ 지갑선택                                           |                         |          |    |
|                                                  | BRT - 나의 베리드            | 드 지갑     |    |
|                                                  | BRT - berith Wa         | allet 2  |    |

#### 7. 전송할 내용을 확인하고 보냅니다.

(보낼 수량 및 받는 분의 정보를 받으시 확인하시기 바랍니다.)

정보 입력 후 전송하기 화면

전송 할 정보 확인 팝업

| 보내기                                                     | ← 보내기                                              |
|---------------------------------------------------------|----------------------------------------------------|
| 131413513531                                            | 정보입력 🕜 - 8                                         |
| 량 (BRT) 모두 보내기                                          | 지갑 선택                                              |
| 23456789012                                             |                                                    |
| 점 18자리까지 입력                                             | 전송하시겠습니까?                                          |
| 소 회원검색 QR촬영                                             | 보낼수량 <b>26895089.</b> 12345678 BRT                 |
| 3md49fjwl40fm3kl0x123md49fjwl                           | 지갑주소 0x125red15g5hn25ut63deu2145<br>7nhvfe58y1562p |
| 김*진                                                     | 회원정보 <b>김*진</b>                                    |
| + 82) 010***4567<br>00058*****@naver.com                | (+62)010+++1234<br>hong1*****@naver.com            |
| RT - Berith Wallet1                                     | 지갑정보 BRT – berith Wallet 1                         |
| 사항                                                      | 아니요 예                                              |
| 드 앱 회원가입을 한 회원한테만 코인을 전송할수 있습니다.                        |                                                    |
| 을 선송한 이후에는 쉬소가 불가능합니다.<br>전송에 따른 손실에 대해 베리드는 책임지지 않습니다. | □ (+ 82) 010****4567                               |
|                                                         | poo58****@naver.com                                |
| 전승하기                                                    |                                                    |
|                                                         |                                                    |
|                                                         | $\bigcirc$                                         |
|                                                         |                                                    |

#### 8. 보안코드 혹은 지문를 입력합니다.

#### 설정된 방식에 따라 입력하시면 됩니다.

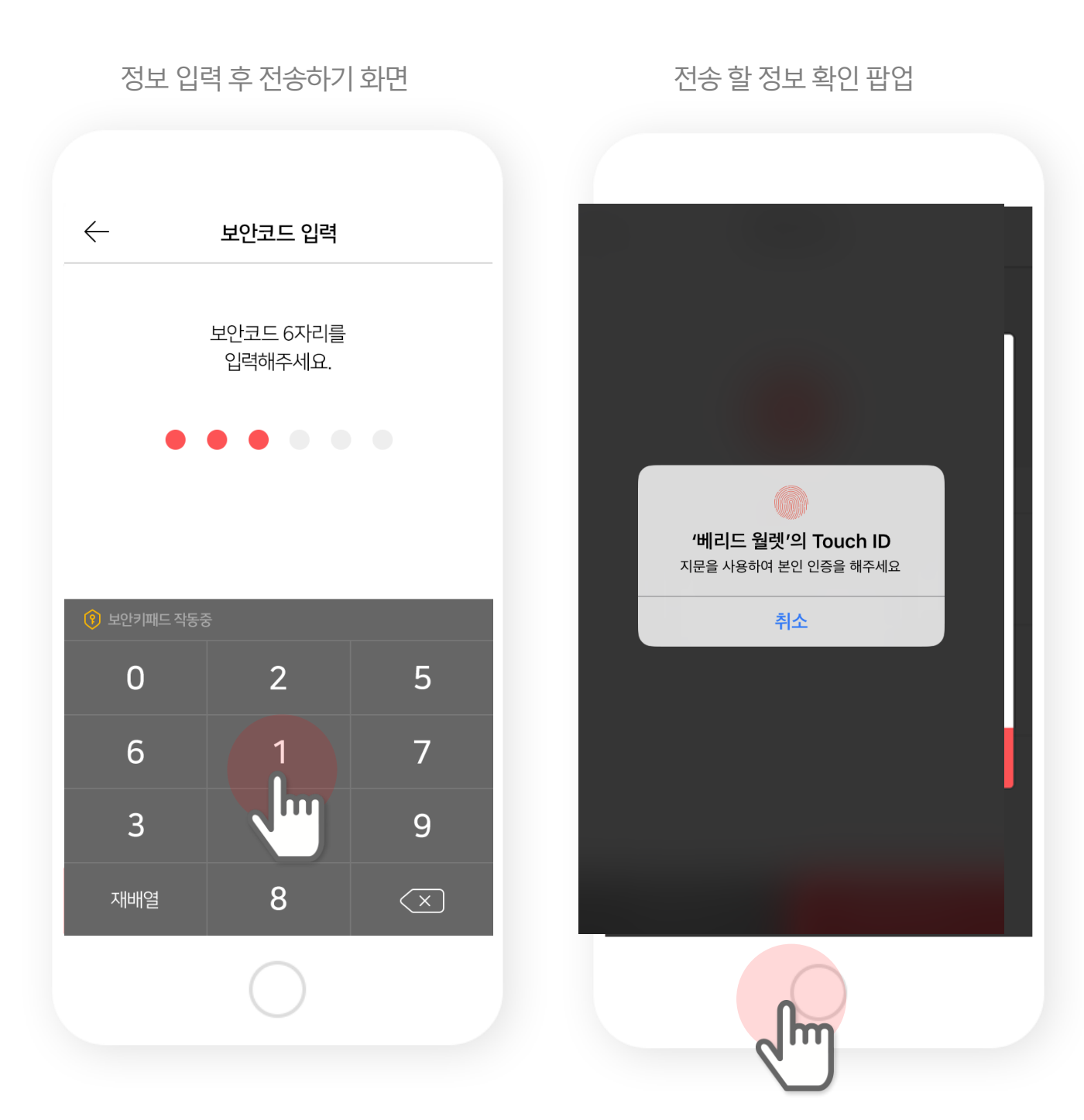

## 9. 전송이 완료되면 토큰 전송이 끝납니다.

(거래내역에서도 전송 정보를 확인하실 수 있습니다.)

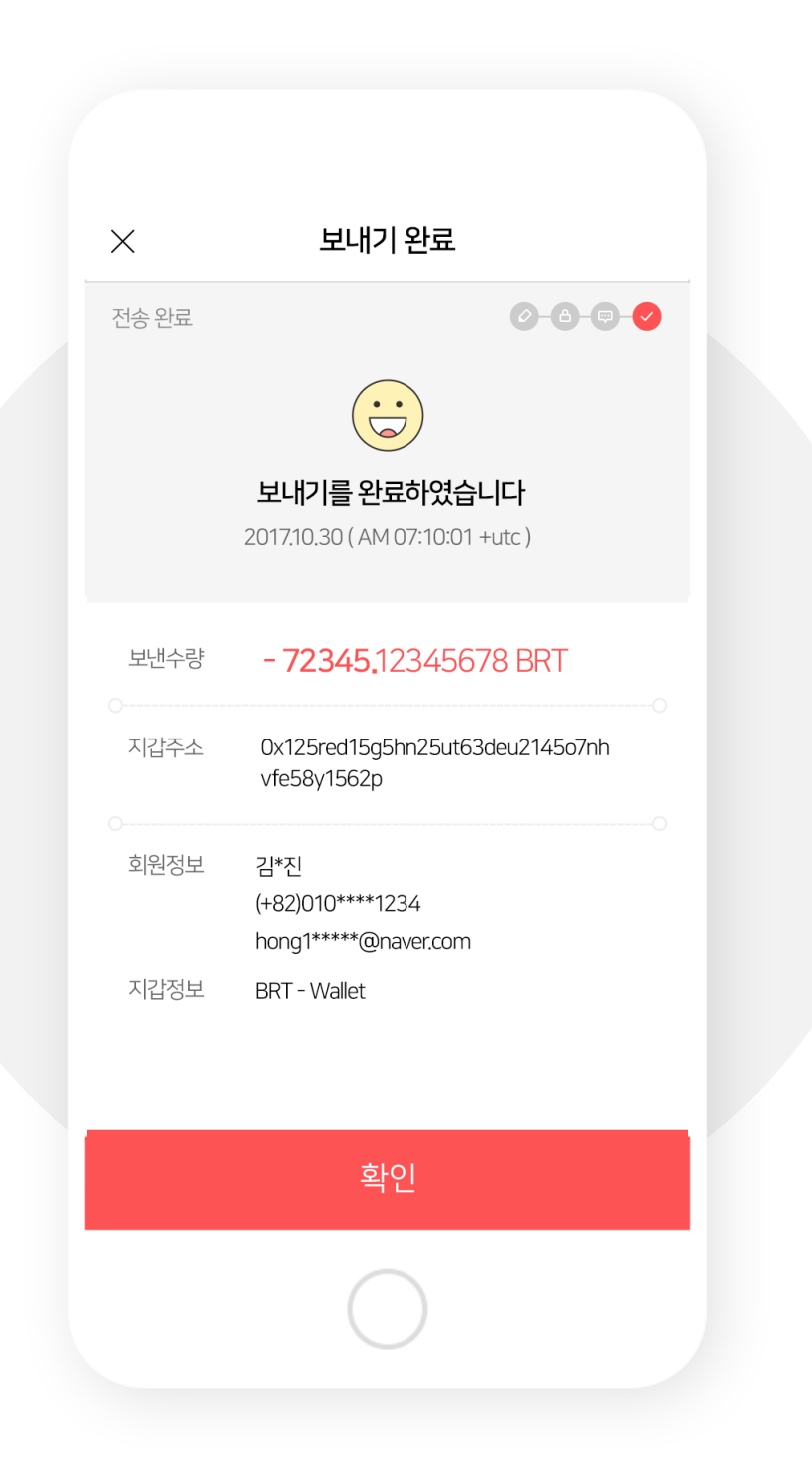

#### 1. 지갑을 선택하고 보내기 버튼을 선택합니다

#### (지갑이 많은 경우 아래로 스크롤 하시면 찾으실 수 있습니다.)

| Wallet                          | ICO Calendar                                                   |
|---------------------------------|----------------------------------------------------------------|
| <b>홍길동님</b><br>소중한자산을 인         | <mark>  안녕하세요.</mark><br><sup>1</sup> 전하게 보관중입니다.<br>My Wallet |
| Eerith Coin                     | a () 2<br>Bitcoin €                                            |
| ♦ ETH   ♠ 0X21358<br>3251962.00 | 35930214785236 ··· ^<br>00097080000970824                      |
| (krw) 1,111,000,000             | usd 1,017,399.27                                               |
| 한 반기 주 보유 토론 : 1                | 보내기 () 문 거래내역<br>() 카스텀 토큰 추가                                  |
| 💽 BRT। 🕯 🕕 ଏଅଏ<br>23// ଜନ       | 전환필요 ~ ~ 78 00070024                                           |
| (                               | $\frown$                                                       |

#### 2. 보내기 항목을 입력합니다.

1) 지갑 선택 – 보내고자 하는 지갑을 확인합니다.

- 2) 보낼 수량 보내고자 하는 코인의 수량을 입력합니다.
  - 3) 지갑 주소 코인을 받을 지갑 주소를 입력합니다.
    - 4) 가스한도 적절한 가스 한도를 정해주세요.
- 5) 가스가격 가격을 설정해 주세요(전송 속도가 달라집니다.)

| < 보                                                                                                    | 내기                           |  |
|----------------------------------------------------------------------------------------------------|------------------------------|--|
| 정보입력                                                                                                    | ·<br>•                       |  |
| 지갑 선택<br>ETH – 나의 이더리움 지갑1                                                                                      | •                            |  |
| 전체수량(ETH)<br>10000000000.122131413                                                                              | 3513531                      |  |
| 보낼 수량 (ETH)<br>26895089.123456789890                                                                            | 모두보내기 012345678              |  |
| <ol> <li>소수점 18자리까지 입력</li> </ol>                                                                               |                              |  |
| 지갑수소<br>0x123md49fjwl40fm3kl0                                                                                   | 회원검색 QR촬영<br>0x123md49fjwl X |  |
| <ul> <li>A 김*진</li> <li>□ (+ 82) 010****1234</li> <li>□ hong1*****@naver.com</li> <li>□ ETH - Wallet</li> </ul> |                              |  |
| <br>전송                                                                                                    | इकंग                         |  |
|                                                                                                    | $\supset$                    |  |

#### 3. 전송할 내용을 확인하고 보냅니다.

(보낼 수량 및 받는 분의 정보를 받으시 확인하시기 바랍니다.)

| 정보 입력 후 전송하기 화면                   | 전송 할 정보 확인 팝업                                       |
|-----------------------------------|-----------------------------------------------------|
|                                   |                                                     |
| ← 보내기                             | 수 보내기                                               |
| 정보입력 🕜 - (3) - (                  | 정보입력                                                |
| 지갑 선택<br>ETH - 나의 이더리움 지갑1        | 전송하시겠습니까?                                           |
| 전체수량 (ETH)                        | 보낼수량 <b>26895089.</b> 1234567898901<br>2345678 ETH  |
| 1000000000.122131413513531        | 지갑주소 0x125red15g5hn25ut63deu2145o<br>7nhvfe58y1562p |
| 보낼 수량 (ETH) 모두 보내기                | 가스한도 21000                                          |
| 26895089,12345678989012345678     | 가스가격 <b>30</b> Gwei                                 |
| <ol> <li>소수점 18자리까지 입력</li> </ol> | 회원정보 김*진                                            |
| 지갑주소 회원검색 QR촬영                    | (+82)010****1234<br>hong1*****@naver.com            |
| 0x123md49fjwl40fm3kl0x123md49fjwl | 지갑정보 ETH-Wallet                                     |
| 0 71*1                            | 아니요 예                                               |
| · 검·전<br>(+ 82) 010****1234       | □ (+ 82) 010****1234                                |
| ☑ hong1*****@naver.com            | 🖻 hong1*****@naver.com                              |
| G ETH-Wallet                      | G ETH-Wallet                                        |
| 전송하기                              | · · · · · · · · · · · · · · · · · · ·               |
| 2 m                               | $\bigcirc$                                          |

#### 4. 보안코드 혹은 지문를 입력합니다.

#### 설정된 방식에 따라 입력하시면 됩니다.

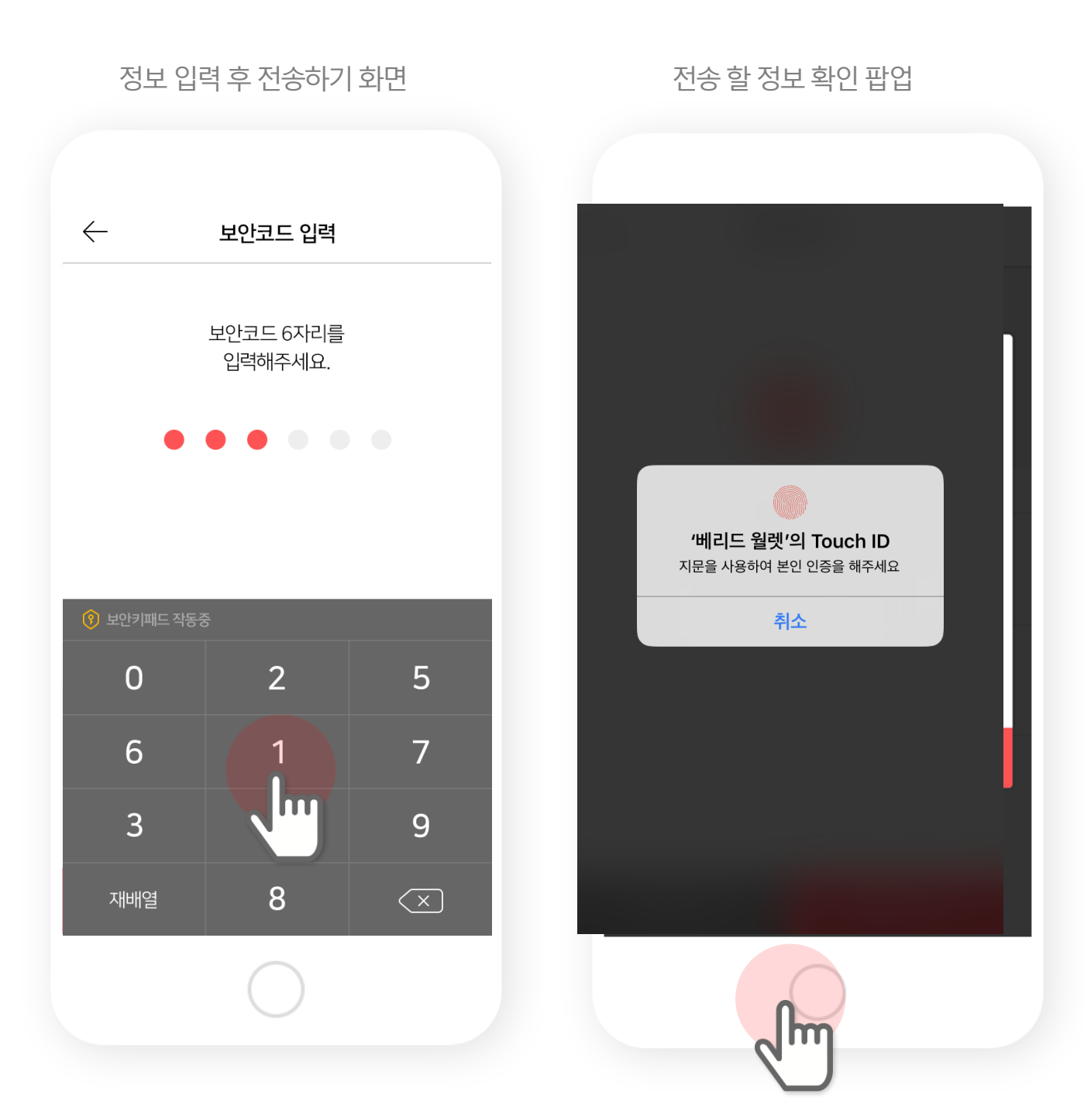

## 5. 전송이 시작됩니다.

(베리드코인은 전송시간이 소요되지 않지만 이더리움 코인은 수수료에 따라 전송 시간이 소요됩니다.)

| $\leftarrow$ | 보내는 중                                               |
|--------------|-----------------------------------------------------|
| 전송 요청(처리     | (S) <b>0-0</b> -0                                   |
|              | •••                                                 |
|              | 전송 요청 중입니다.<br>가스 설정 및 네트워크 상태에 따라<br>처리 시간이 소요됩니다. |
| 보낸수량         | - 72345893.1234567890123<br>456789 ETH              |
| 지갑주소         | 0x125red15g5hn25ut63deu2145o7nh<br>vfe58y1562p      |
| 가스한도         | 21000                                               |
| 가스가격         | 30 Gwei                                             |
| )<br>회원정보    | 김*진<br>(+82)010****1234<br>lo***@berith.co          |
|              | 확인                                                  |
|              | $\bigcirc$                                          |
|              |                                                     |

## 6. 전송이 완료되면 토큰 전송이 끝납니다.

(거래내역에서도 전송 정보를 확인하실 수 있습니다.)

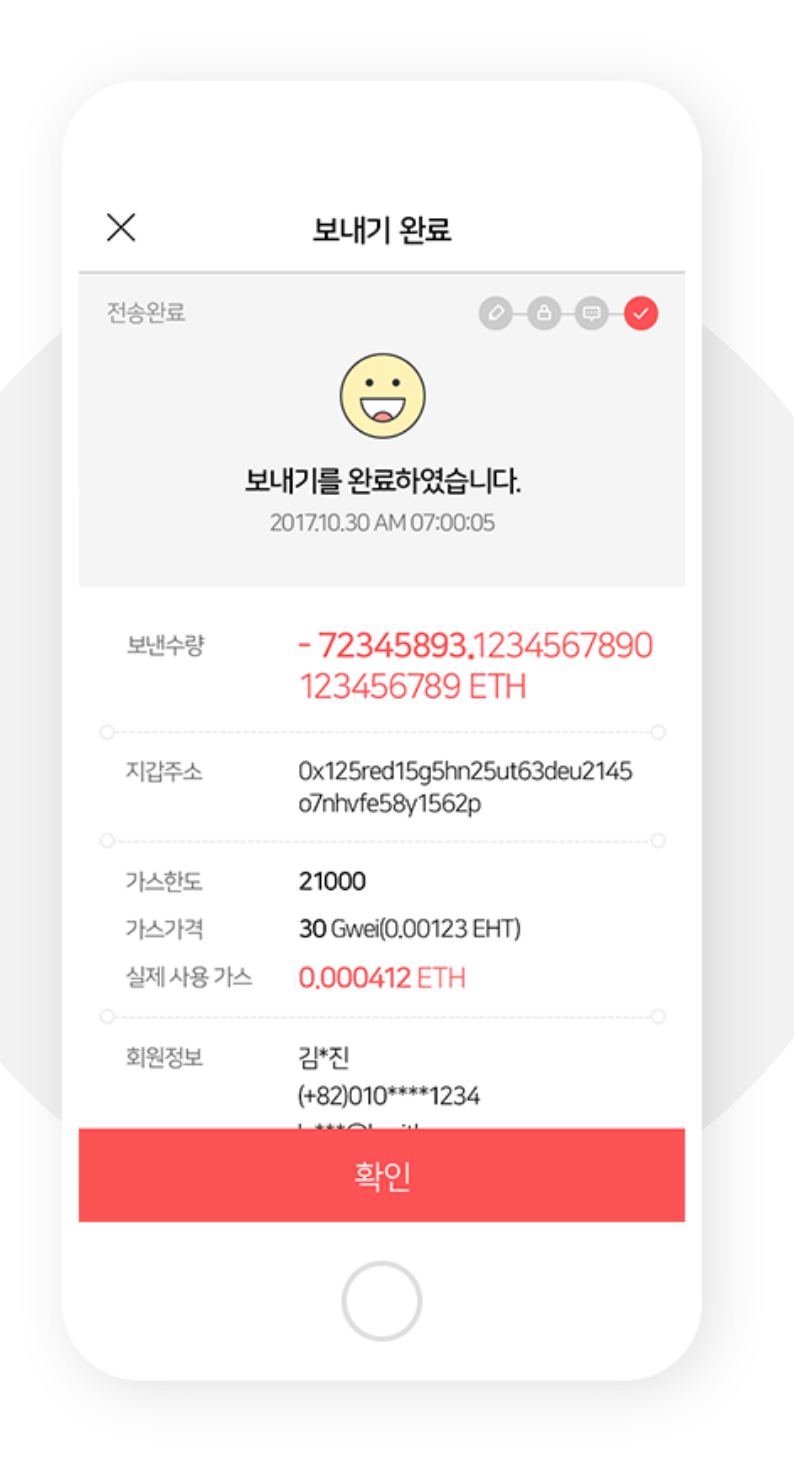

# V. 코인 받기

### 1. 지갑을 선택하고 받기 버튼을 선택합니다

#### (지갑이 많은 경우 아래로 스크롤 하시면 찾으실 수 있습니다.)

| ∃ <del>B€</del> RIT       | H WALLET 🔅                                                     |
|---------------------------|----------------------------------------------------------------|
| Wallet                    | ICO Calendar                                                   |
| <b>홍길동</b> 님<br>소중한 자산을 인 | <mark>! 안녕하세요.</mark><br><sup>반전하게 보관중입니다.<br/>My Wallet</sup> |
| et2Berith CoinEthereur    | 2<br>m Bitcoin                                                 |
| ● BRT    Berith W 325196  | allet 1 ^                                                      |
|                           | 보내기 🕀 거래내역                                                     |
| BR. 126a844<br>14803      | ic9ojq4g789a… ∽<br>37.00248531                                 |
|                           |                                                                |
| (                         | $\bigcirc$                                                     |

## 2. 원하는 수량을 입력하고 QR 생성하기 버튼을 누릅니다.

#### 지갑 선택에서 다시 지갑을 바꾸실 수 있습니다.

| $\leftarrow$       | 받기                             |   |
|--------------------|--------------------------------|---|
| 받고자 하는 정보입락        | 4                              |   |
| 지갑 선택              |                                |   |
| BRT - Berith Walle | :t 1                           | • |
| 원하는 수량 (BRT)       |                                |   |
| 10.122131413513    | 531                            |   |
| 0x123md49fjwl40    | Ofm3kl0x123md49fjwl<br>QR 생성하기 |   |
|                    |                                |   |

### QR 코드를 보내는 분에게 보여주시면 됩니다.

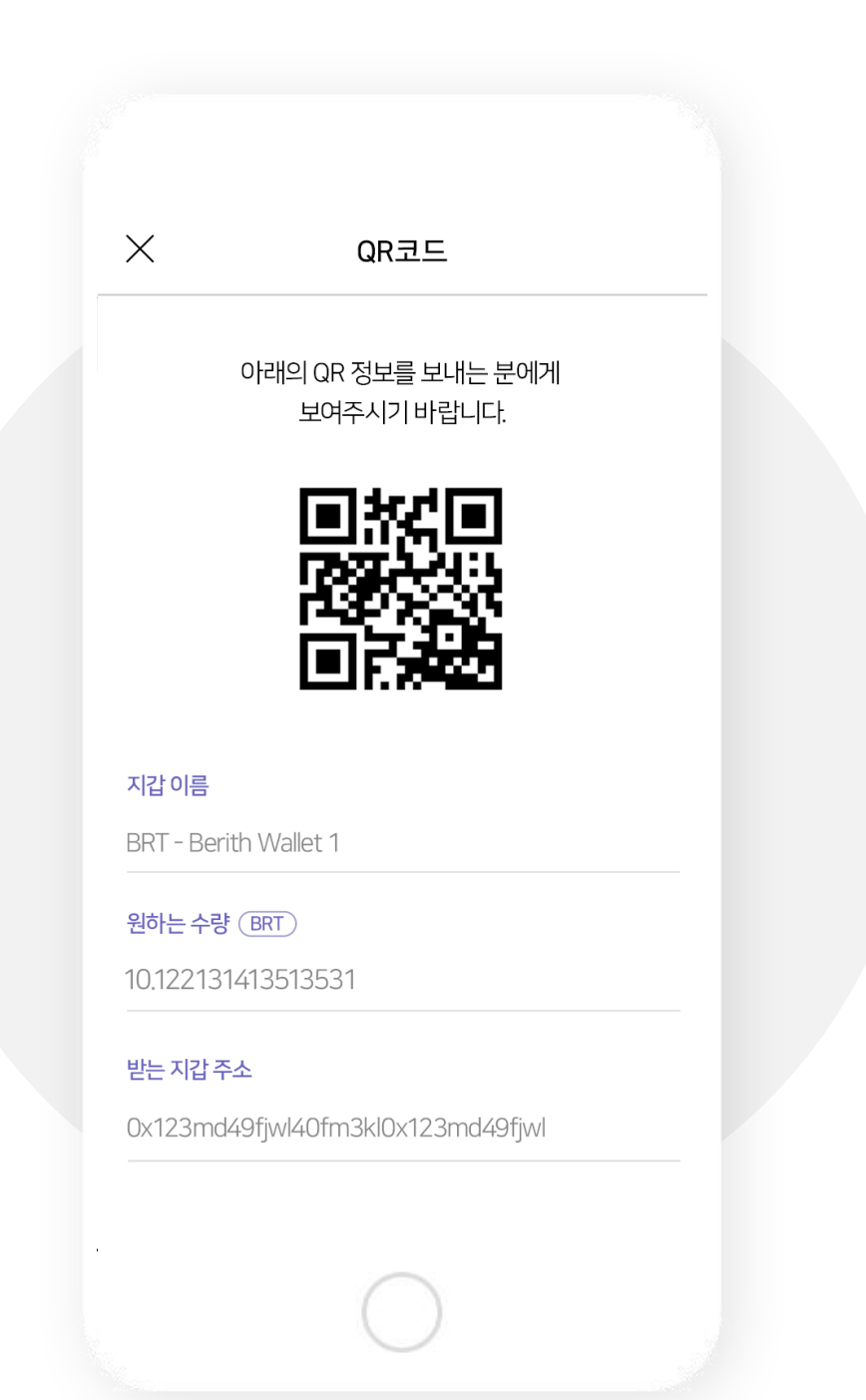

# VI. ICO 참여하기

#### 1. 메인에서 진행중인 ICO 중 하나를 선택합니다.

#### (ICO가 많은 경우 스크롤하시면 더 보실 수 있습니다.)

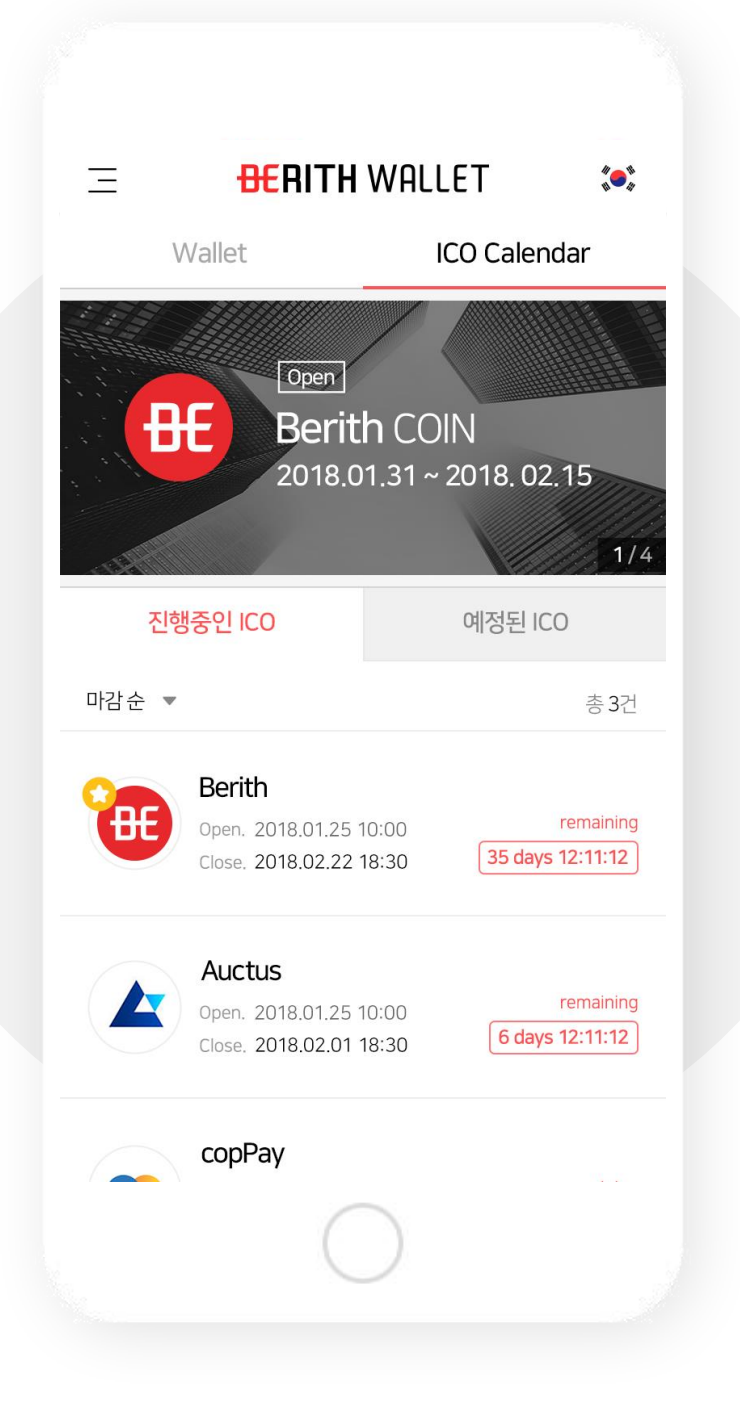

#### 2. ICO 정보를 확인 후 ICO 참여하기 버튼을 선택합니다.

#### 웹사이트, 백서 등의 내용과 관련 영상 등 해당 ICO와 관련된 자세한 내용을 확인하실 수 있습니다.

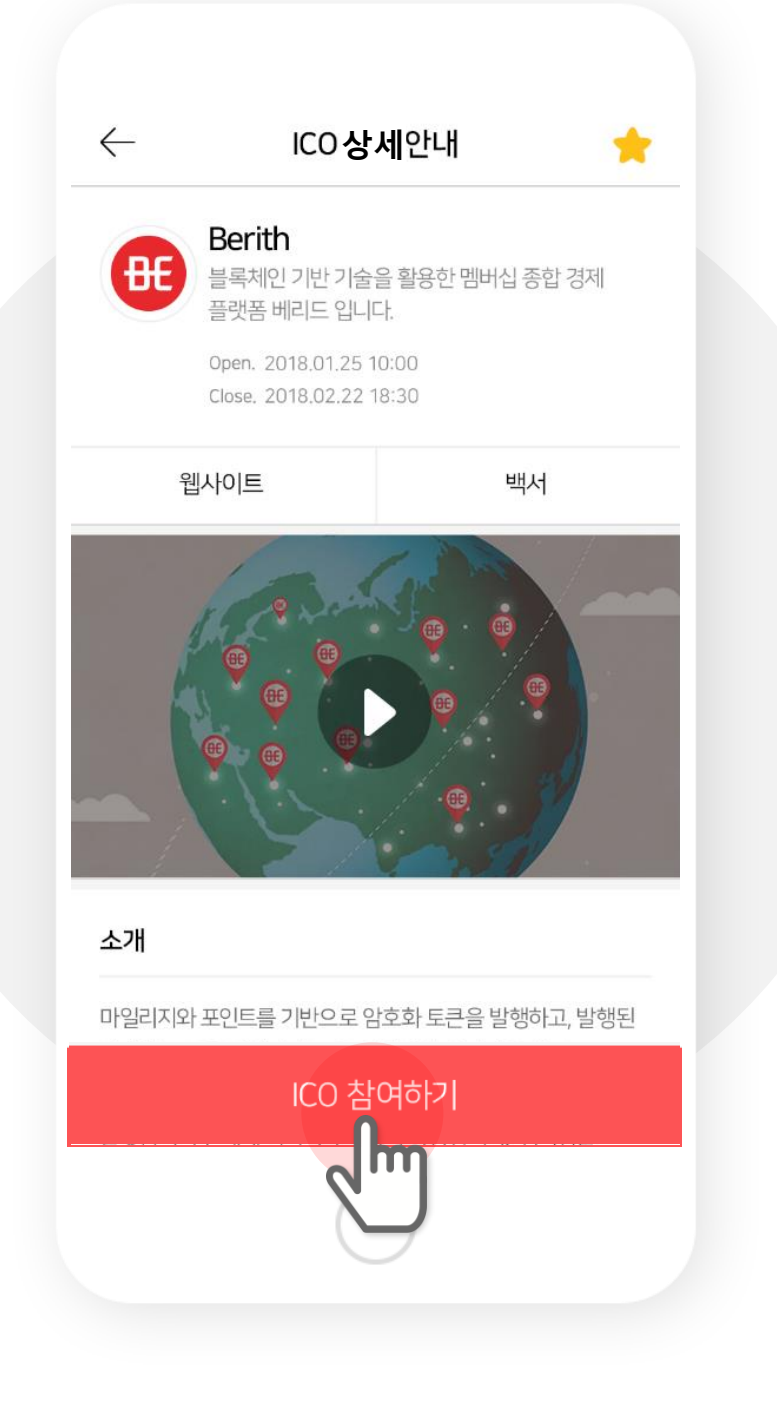

### 3. KYC 정보를 입력합니다.

(자신의 신분증 혹은 여권 사진과 인증 샷을 올려 주시면 됩니다. KYC 등록에 관한 자세한 사항은 다음 챕터의 KYC 등록하기를 참고하시기 바랍니다.)

| 시부즈 서태 | K                        | YC 등록                    |                                 | 완료       |  |
|--------|--------------------------|--------------------------|---------------------------------|----------|--|
| 신군중신학  | 1                        |                          |                                 | _        |  |
| 어떤     |                          |                          |                                 |          |  |
| 여권     |                          |                          |                                 |          |  |
|        |                          |                          |                                 |          |  |
|        |                          |                          |                                 | _        |  |
|        |                          |                          |                                 |          |  |
|        |                          |                          |                                 |          |  |
|        |                          | 5 7                      | _                               |          |  |
|        | Signature of bear        | er 옹길                    | 동                               | - 1      |  |
|        | INTERNAT                 | IONAL PA                 | SSPORT                          |          |  |
| 여      | 신 PASSPORT TYPE PM Suman | ISSUING CONTR<br>KOR     | Y PASSPORT NO.                  |          |  |
|        | HONO<br>Givenn<br>GILD   | 3<br>omes<br>ONG<br>alty |                                 |          |  |
| Ó      | REPU<br>Date of<br>Oct   | BLIC OF KOREA            | Personal No.<br>001234-         | -        |  |
| _      | M<br>Date of<br>25 Di    | tsue<br>EC 2000          | Authority<br>MINISTRY OF FOREIG | NAFFAIRS |  |
|        | 25 Di                    | EC 2000                  | 홍길동                             |          |  |
|        | 듣                        | 등록 완료                    |                                 |          |  |
|        |                          | Im                       |                                 |          |  |
|        |                          | J                        |                                 |          |  |
|        |                          | $\mathbf{r}$             |                                 |          |  |

## 4. KYC 인증을 받고 토큰을 구매합니다.

(ICO 프로젝트 팀에서 승인한 경우에만 토큰 구매가 가능합니다.)

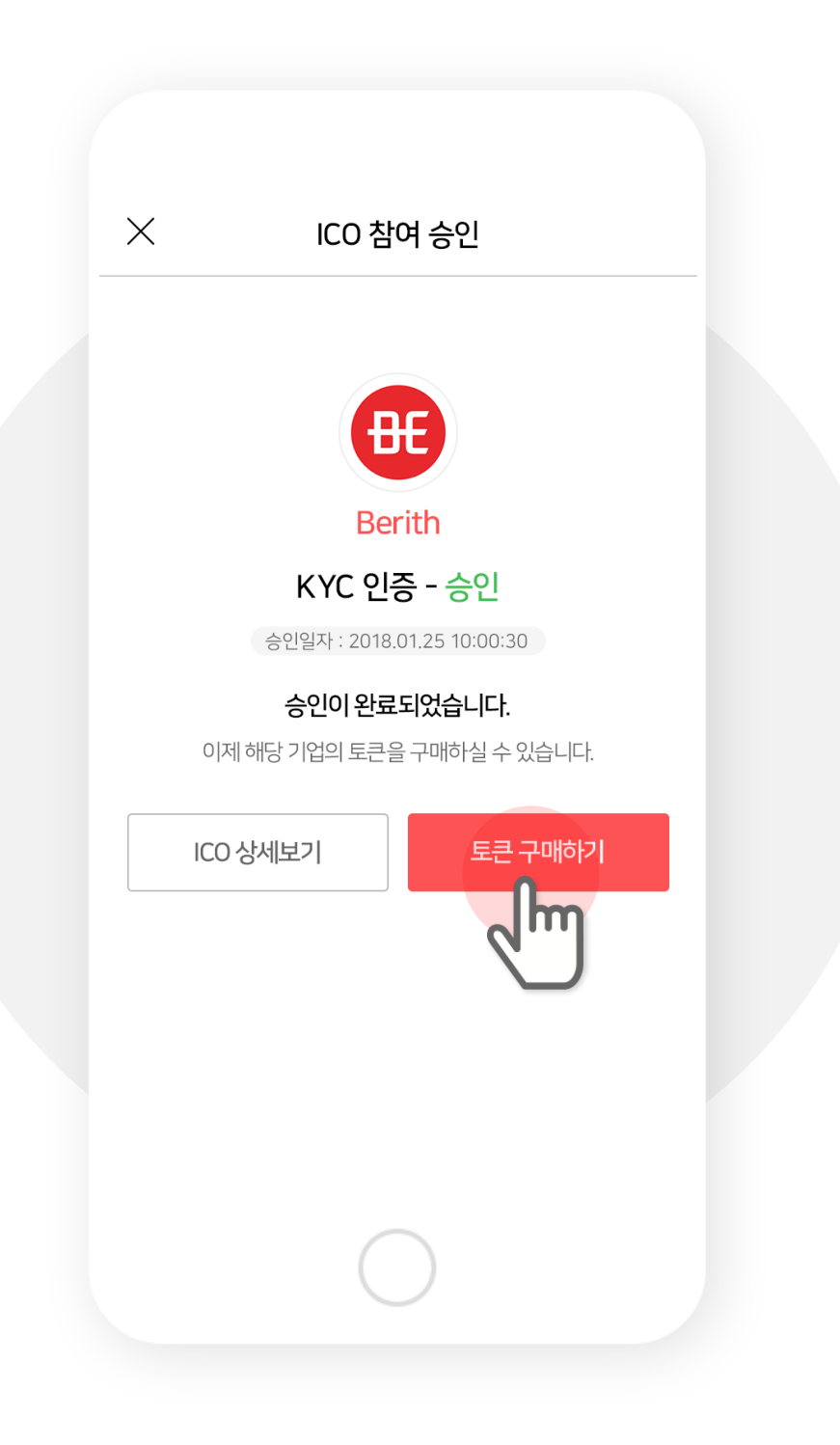

## 5. 개인키를 입력하세요

(사전에 보관한 분의 경우에는 개인키가 화면에 바로 표시됩니다.)

| ← フ                              | 바인키 확인                |   | _ |
|----------------------------------|-----------------------|---|---|
| 지갑 선택<br>BRT - Berith wallet 1   |                       | • |   |
| Wallet 의 개인키를 입력<br>(붙여넣기를 통해 넣으 | 력해 주세요.<br>실 수 있습니다.) |   |   |
| 🖌 서버에 저장 🛛 📀                     | App에 저장               |   |   |
|                                  |                       |   |   |
|                                  |                       |   |   |
|                                  |                       |   |   |
|                                  |                       |   |   |
|                                  | 확인                    |   |   |

## 6. 보낼 수량을 입력하고 전송하기 버튼을 선택합니다.

#### (ICO에서 요청한 코인 종류로만 참여 가능합니다.)

|                                         | -11          |
|-----------------------------------------|--------------|
| CO명                                     |              |
| Berith                                  |              |
| 지갑주소                                    |              |
| 0x123md49fjwl40fm3kl0x12                | 23md49fjwl4  |
| 보낼 수량 (ETH)                             | 모두보내기        |
| 0.0000000000000000000000000000000000000 | $\bigotimes$ |
| ① 소수점 18자리까지 입력                         |              |
| 가스한도                                    |              |
| 21000                                   | $\bigotimes$ |
| 〕 최소 한도 : 21000                         |              |
| 가스가격                                    |              |
| 30                                      | (단위 : Gwei)  |
| 0.4                                     | 100          |
| 전송하기                                    |              |
|                                         |              |

## 7. 내역을 확인하고 ICO 참여를 완료합니다.

(전송 처리가 완료되면 보내기와 동일하게 처리 결과를 안내합니다.)

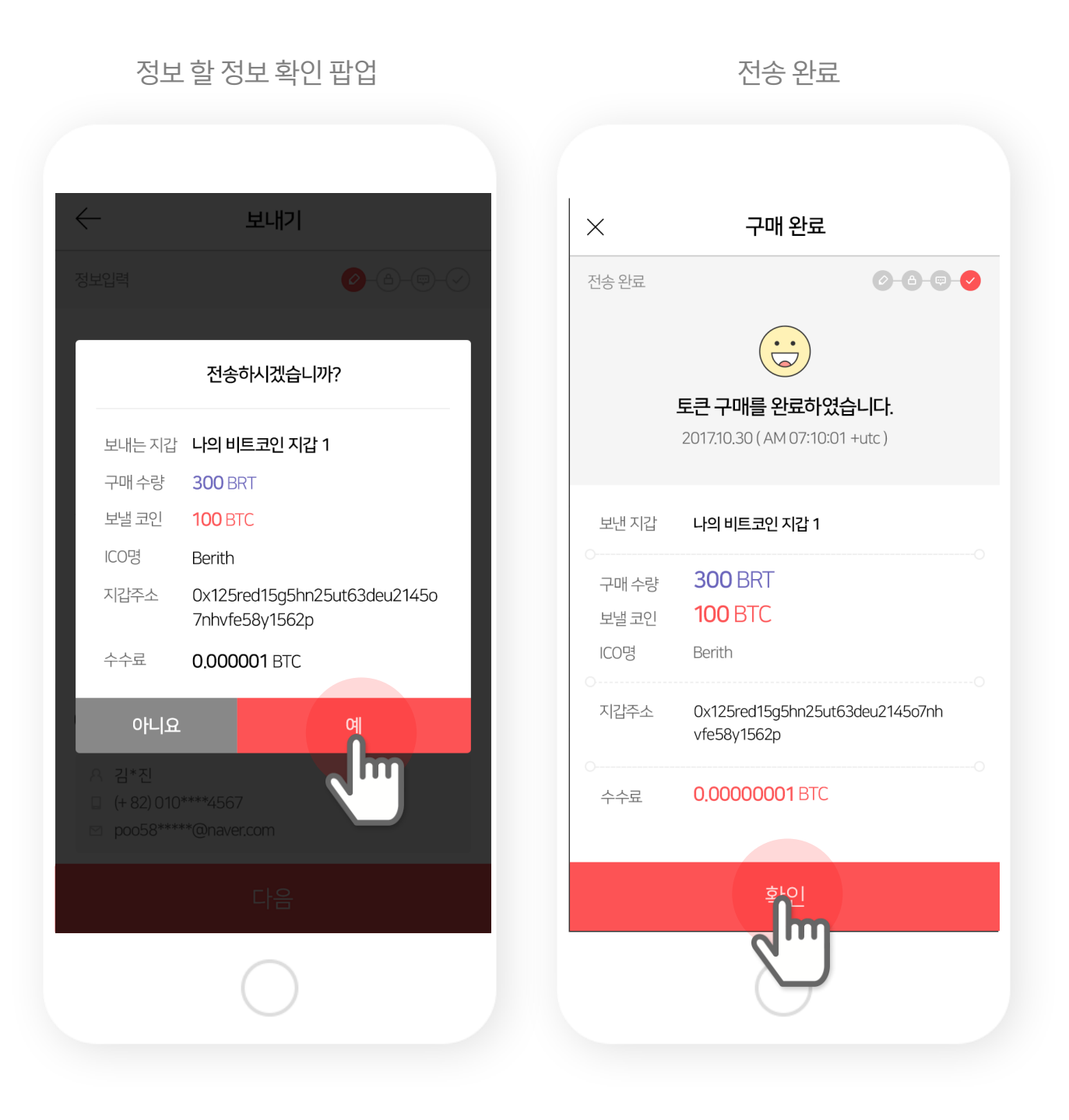

# VII. KYC 등록하기

## 1. KYC 등록 메뉴를 선택합니다.

메뉴 버튼을 누르고 ICO의 KYC 등록 버튼을 누릅니다.

| = <del>BE</del> RITH                                                                                                    | WALLET 🍽                              |
|----------------------------------------------------------------------------------------------------|---------------------------------------|
| Wallet                                                                                                    | ICO Calendar                          |
| 홍길동님 인<br>소중한 자산을 안전해                                                                                                    | <b>·녕하세요.</b><br>하게 보관중입니다.<br>Wallet |
| Image: Berith Coin   Image: Constraint of the constraint of the constraint of t | 2 B 2                                 |
| BRT    Berith Walle 3251962                                                                                                    | t 1 ^                                 |
| 이 바이 🎧 보니                                                                                                    | 배기 🕀 거래내역                             |
| ⊕ BRT   0X126a844c9<br>148037                                                                                                    | ojq4g789a 🗸                           |
|                                                                                                    |                                       |
|                                                                                                    |                                       |

| ×                  | MENU       | <u>ن</u> ې ن |
|--------------------|------------|--------------|
| <b>홍길동</b> 님 환영합니[ | 다!         |              |
| Ś                  |            | 800          |
| 내 정보 관리            | 내지갑        | 내 ICO        |
| 나의 추천인             | 친구 초대      |              |
| WALLET             |            |              |
| - 보내기              |            | >            |
| <sup>,</sup> 받기    |            | >            |
| - 거래내역 확인          |            | >            |
| ICO                |            |              |
| · KYC 등록           |            | >            |
|                    |            | >            |
|                    | $\bigcirc$ |              |

### 2. KYC 정보를 입력합니다.

(자신의 신분증 혹은 여권 사진과 인증 샷을 올려 주시면 됩니다. KYC 등록에 관한 자세한 사항은 다음 장의 KYC 등록하기를 참고하시기 바랍니다.)

| 신분증 | 선택                   | KYU등독                                                                                   | 완료              |
|-----|----------------------|-----------------------------------------------------------------------------------------|-----------------|
| 여권  |                      |                                                                                         | -               |
| 여권  |                      |                                                                                         |                 |
| 912 |                      |                                                                                         |                 |
|     |                      |                                                                                         |                 |
|     |                      |                                                                                         |                 |
|     |                      |                                                                                         |                 |
|     | Signatur             | e of bearer 홍길동                                                                         |                 |
|     |                      |                                                                                         |                 |
|     | INTEI<br>여권 PASSPORT | TYPE ISSUING CONTRY PASSPORT                                                            | T<br>NO.        |
|     |                      | Sumarne<br>HONG<br>Gven names<br>GILDONG                                                | <b>1</b>        |
|     |                      | Nationality<br>REPUBLIC OF KOREA<br>Date of birth Personal No.<br>OO DEC 1900 001234-   | _               |
| -   | -                    | Sex<br>M<br>Date of Issue Authority<br>25 DEC 200 0 MINISTRY OF I<br>Date of Extry 인금성명 | -OREIGN AFFAIRS |
|     |                      | 25 DEC 2000 홍길동                                                                         |                 |
|     |                      | 등록 완료                                                                                   |                 |
|     |                      | 2 m                                                                                     |                 |
|     |                      | $\sim$                                                                                  |                 |

VII. KYC 등록하기

### KYC 입력 시 확인사항

여권과 신분증(주민등록증) 2개 중 하나만 선택이 가능합니다. (운전면허증 등 기타 신분증 사용 불가) 샘플과 완전히 동일한 형태로 입력해 주시기 바랍니다.

#### – 인식율 60% 이상 등록 가능

#### (방향 및 모양 동일하게 입력 – 입력이 안 되실 경우 고객센터 Q&A 문의)

여권

① 위의 샘플 이미지와 같은 형식으로 본인의 신분증 이미지를 등록해 주시기 바랍니다.

이미지 등록

#### 신분증 인증

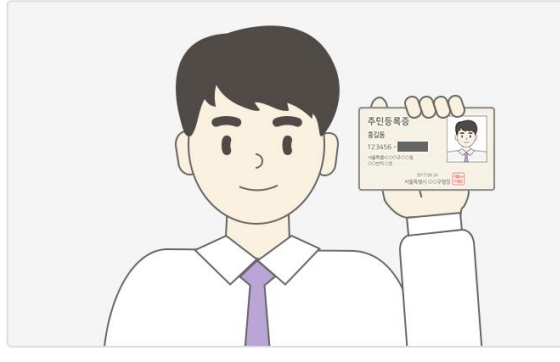

 위의 샘플 이미지와 같은 형식으로 본인의 신분증 이미지를 등록해 주시기 바랍니다.

이미지 등록

- Signature of bearer 홍길동 INTERNATIONAL PASSPORT 여권 PASSPORT JING CONTR TYPE KOR HONG Gilbong Nationality REPUBLIC OF KOREA Date of birth Personal No. OO1234-Authority MINISTRY OF FOREIGN AFFAIRS 25 DEC 2000 25 DEC 2000 호기도 PMK000M<<NAM<<<<<<<<<<<<<<<<<<<<<<<<<<>>
- 위의 샘플 이미지와 같은 형식으로 본인의 여권 이미지를 등록해 주시기 바랍니다.

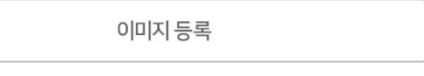

#### 여권인증

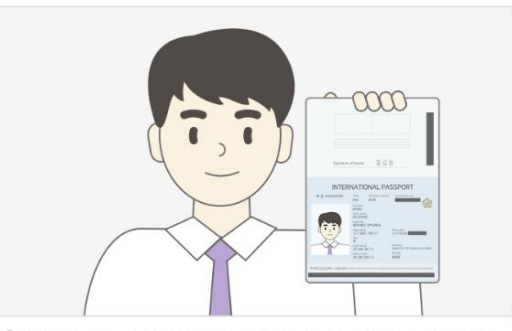

① 위의 샘플 이미지와 같은 형식으로 본인의 여권을 인증하는 이미지를 등록해 주시기 바랍니다:
# WII. ICO 등록 및 관리 (Token Seller)

### 1. 메뉴에서 ICO 등록하기를 선택하고 기본정보를 입력합니다.

### (ICO 프로젝트를 운영하시는 분들이 본인의 ICO를 등록하는 메뉴입니다.)

메뉴 > ICO > ICO 등록

기본정보 입력

| ×                   | MENU       | ¢  | <u>(</u> 8 |
|---------------------|------------|----|------------|
| <b>홍길동</b> 님 환영합니다! |            |    |            |
| 5                   | 5          | œ  |            |
| 내 정보 관리             | 내 지갑       | 내Ю |            |
| 2<br>2<br>2<br>3    | B⊕         |    |            |
| 나의 추천인              | 친구 초대      |    |            |
| WALLET              |            |    |            |
| - 보내기               |            |    | >          |
| - 받기                |            |    | >          |
| * 기대내억 확인           |            |    | 7          |
| ICO                 |            |    |            |
| • KYC 등록            |            |    | >          |
| * ICO 등록            |            |    | >          |
| Jun .               | $\bigcirc$ |    |            |

| $\leftarrow$    | ICO 등록         |       |                     |
|-----------------|----------------|-------|---------------------|
| 기본정보 입력 (필·     | <del>(</del> 1 | -2-3- | -4-5                |
| 프로젝트 명          |                |       |                     |
| 캐치프레이즈 (!       | 요약소개 - 50자 (   | 이나)   |                     |
|                 |                |       | <mark>0</mark> /30자 |
| 국가              |                |       | •                   |
| (UTC - 10 : 00) | 하와이            |       | •                   |
| 토큰 세일 시작일       |                |       |                     |
| 년 🔻             | 월 🔻            | 일     | •                   |
| 시 🔻             | 브              | 초     |                     |
|                 |                |       |                     |
|                 | $\bigcirc$     |       |                     |

### 2. 추가정보와 토큰 정보를 입력합니다.

### (ICO 프로젝트를 운영하시는 분들이 본인의 ICO를 등록하는 메뉴입니다.)

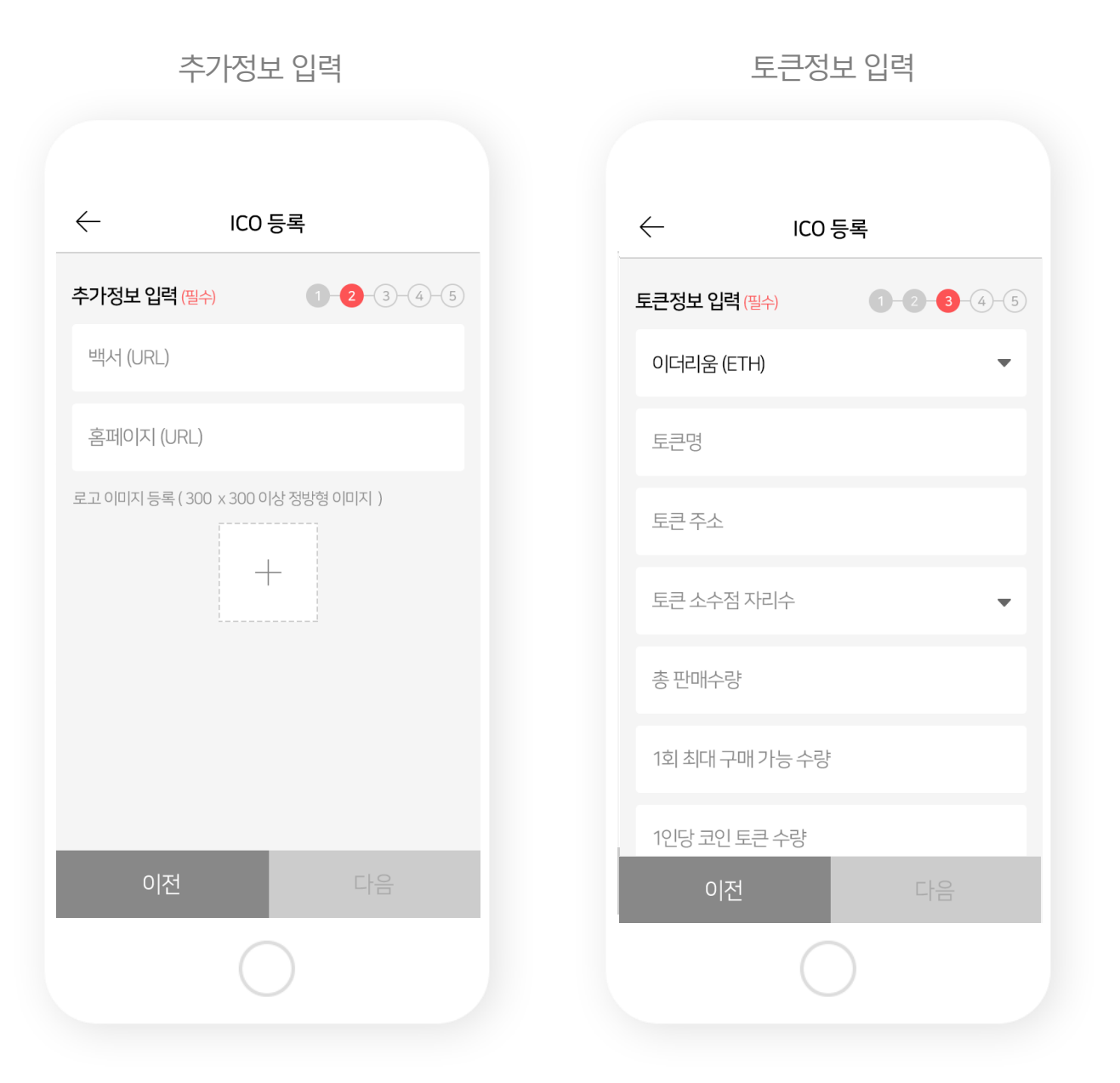

### 3. 소개 사항과 SNS 정보를 입력합니다.

#### (ICO 프로젝트를 운영하시는 분들이 본인의 ICO를 등록하는 메뉴입니다.)

소개 사항 입력 SNS 정보 입력  $\leftarrow$ ICO 등록  $\leftarrow$ ICO 등록 소개사항입력(선택) 1-2-3-4-5 SNS URL 정보 입력 (선택) 1-2-3-4-5 소개 영상 Youtube 주소 소개문 (1000자 이내) URI SNS 입력 종류 <mark>0</mark>/1000자 URL 구성원입력 직무 + SNS 추가 이름 직무 완료

## 4. ICO 심사에서 승인 받게 되면 ICO 등록이 완료됩니다.

| ← ICO 등록 정보                                                |  |
|------------------------------------------------------------|--|
|                                                            |  |
|                                                            |  |
| ICO 등록이 완료되었습니다<br>ICO 등록 정보에 대한 심사가 완료되면<br>최종 등록이 완료됩니다. |  |
| 입력 정보 확인하기                                                 |  |
|                                                            |  |
|                                                            |  |
|                                                            |  |
| $\bigcirc$                                                 |  |
|                                                            |  |

### 1. 메뉴에서 ICO참여자 관리를 선택합니다.

### (ICO 프로젝트를 운영하시는 분들만 볼 수 있는 메뉴입니다.)

메뉴 > Seller> ICO 참여자 관리

ICO 참여 신청자 정보

| ×                   | MENU                     | ¢¢ 🔇 |
|---------------------|--------------------------|------|
| 사의 추천인              | △S <sup>⊕</sup><br>친구 초대 |      |
| WALLET              |                          |      |
| - 보내기               |                          | >    |
| - 받기                |                          | >    |
| - 거래내역 확인           |                          | >    |
| ICO                 |                          |      |
| ▪ KYC 등록            |                          | >    |
| - ICO 등록            |                          | >    |
| Seller              |                          |      |
| ICO 참여자 관리          |                          | >    |
| - Toker Peller Info |                          | >    |
| $\bigcirc$          | $\bigcirc$               |      |

| $\leftarrow$                                            | ICO 참여 신청자        |                  |
|---------------------------------------------------------|-------------------|------------------|
| 요<br>ICO 신청<br>25                                       | 요<br>(CO 승인<br>30 | 요<br>.co 반려<br>2 |
| ICO 신청                                                  | ICO 승인            | ICO 반려           |
| 2017.08.01 ~                                            | 2017.08.01 ∨      | 총 25건            |
| <b>홍길동</b><br>Kd***@ibizsoftware<br>2017.09.12 13:00:00 | e.net             | >                |
| <b>홍길동</b><br>Kd***@ibizsoftware<br>2017.09.12 13:00:00 | e.net             | >                |
| <b>홍길동</b><br>Kd***@ibizsoftware<br>2017.09.12 13:00:00 | e.net             | >                |
| <b>홍길동</b><br>Kd***@ibizsoftware                        | e.net             | >                |
|                                                         | $\bigcirc$        |                  |

## 2. ICO 참여 신청자의 정보를 확인 후 반려와 승인을 결정합니다.

(반려하실 경우 반려 사유를 입력 하셔야 합니다.)

| •••• ?                                       | 9:00 AM        | 75% |
|----------------------------------------------|----------------|-----|
| $\leftarrow$                                 | 신청자 KYC 정보     |     |
| 성별                                           |                |     |
| 남                                            |                |     |
| 여권/신분증 이미지                                   | I              |     |
| 주민등<br>홍길동(로)<br>123456<br>서울특별시으<br>이어번지 이호 | 복증<br>4일동)<br> |     |
| 여권/신분증 인증 여                                  | ןאןםן          |     |
|                                              |                |     |
| 반려                                           |                | 승인  |
|                                              |                | راس |

### 3. 메뉴에서 Token Seller Info를 선택합니다.

### (정보 및 모금액 상황을 볼 수 있습니다.)

메뉴 > Seller> Token Seller Info

n Seller Info

Token Seller 정보

| ×                                                                                                    | MENU       | <u>ې</u> ۋ |
|----------------------------------------------------------------------------------------------------|------------|------------|
| and the second second s | B⊕         |            |
| 나의 추천인                                                                                                    | 친구 초대      |            |
| WALLET                                                                                                    |            |            |
| - 보내기                                                                                                    |            | >          |
| - 받기                                                                                                    |            | >          |
| - 거래내역 확인                                                                                                    |            | >          |
| ICO                                                                                                    |            |            |
| ▪ KYC 등록                                                                                                    |            | >          |
| - ICO 등록                                                                                                    |            | >          |
| Seller                                                                                                    |            |            |
| ICO 참여자 관리                                                                                                    |            | >          |
| Token Seller Info                                                                                                    |            | >          |
| J.                                                                                                    | $\bigcirc$ |            |

| $\leftarrow$                                            | Token Seller Info                                                                                                    |
|---------------------------------------------------------|----------------------------------------------------------------------------------------------------|
| ŧ                                                       | <b>Berith</b><br>블록체인 기반 기술을 활용한 멤버십 종합 경제<br>플랫폼 베리드 입니다.<br>Open. 2018.01.25 10:00<br>Close. 2018.02.22 18:30                                       |
| 홈페이지                                                    | http://berith.co                                                                                                    |
| 백서                                                      | http://www.berith.co/pdf/BERITH.pdf                                                                                                    |
| Youtube                                                 | http://youtube.com/berith                                                                                                    |
| <b>소개</b><br>마일리지와<br>암호화 토<br>있습니다.<br>플랫폼이다<br>기반으로 한 | 가 포인트를 기반으로 암호화 토큰을 발행하고, 발행된<br>큰을 결제와 송금 등 실제 생활에서 사용 할 수<br>멤버십 플랫폼은 효과가 검증 된 성공적인 마케팅<br>혀 전세계 어디서나 적용이 가능합니다. 멤버십을<br>한 다양한 마케팅과 서비스와 핀테크 기술이 결합 |
|                                                         |                                                                                                    |

### 4. 베리드 월렛으로 참여한 ICO 모금액 정보를 확인할 수 있습니다.

### (다른 월렛에서 참여한 정보는 확인이 불가합니다.)

| $\times$   | ICO 모금액                               |
|------------|---------------------------------------|
|            |                                       |
|            |                                       |
|            | <del>BE</del>                         |
|            | Berith                                |
|            | Open. 2018 01 25 10:00                |
|            | Close. 2018.02.22 18:30               |
| ○<br>구매 건수 | ····································· |
| 구매토큰       | 120.056 BRT                           |
| 남은 토큰      | 12345678.056 BRT                      |
| 받은 코인      | 120.018467480912345678 ETH            |
|            |                                       |
|            | 닫기                                    |
|            |                                       |
|            |                                       |
|            |                                       |
|            |                                       |
|            | $\bigcirc$                            |

# IX. 기타

# 1.아이디 찾기를 선택하세요.

| $\leftarrow$       |      |
|--------------------|------|
| <b>BERITH</b> WALL | ET   |
| 아이디(이메일)           |      |
| 비밀번호               | Ô    |
| 👽 아이디 저장           |      |
| 로그인                |      |
| 아이디 찾기             | 회원가입 |
| 0                  |      |

## 2. 이름과 휴대전화 번호를 입력하세요.

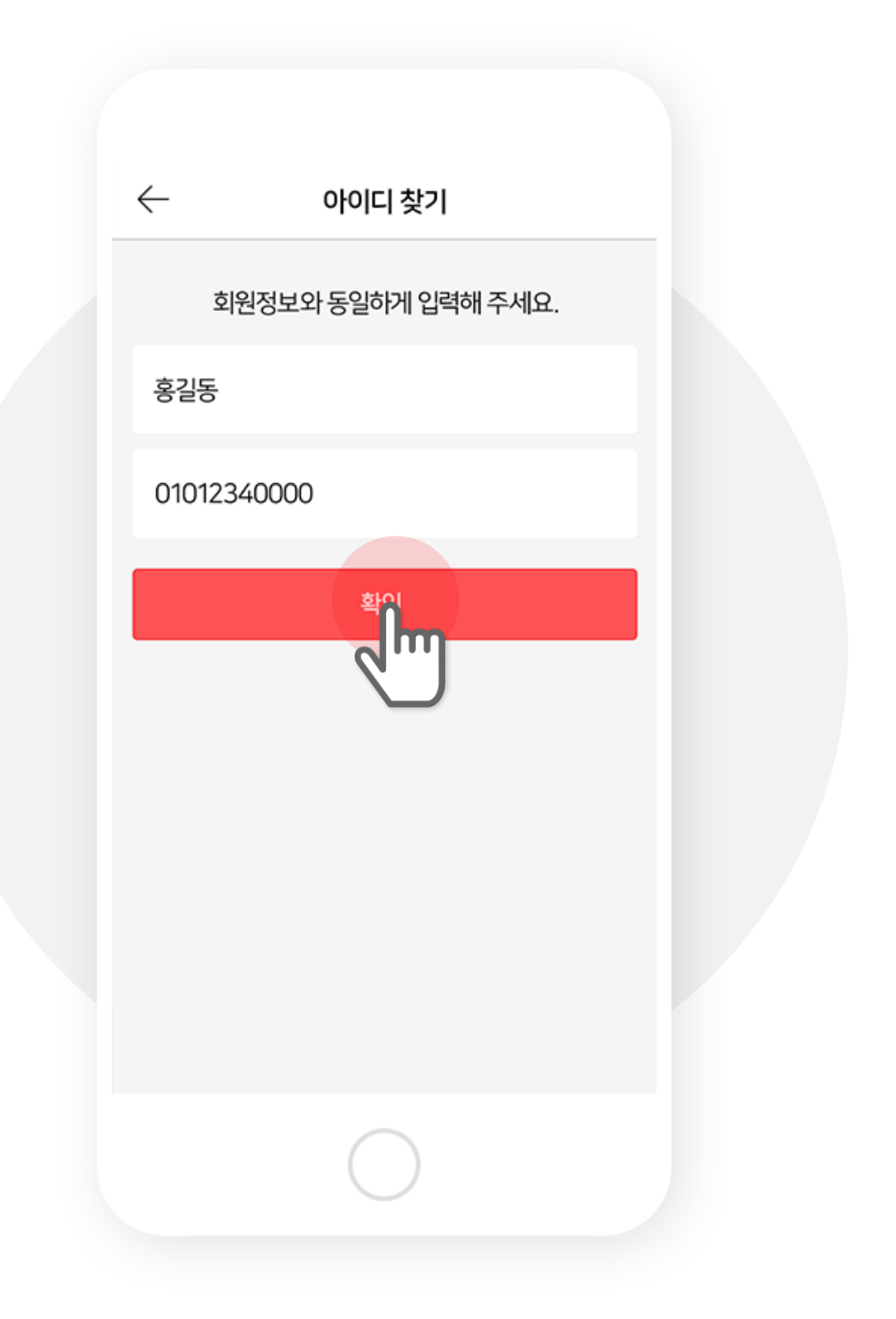

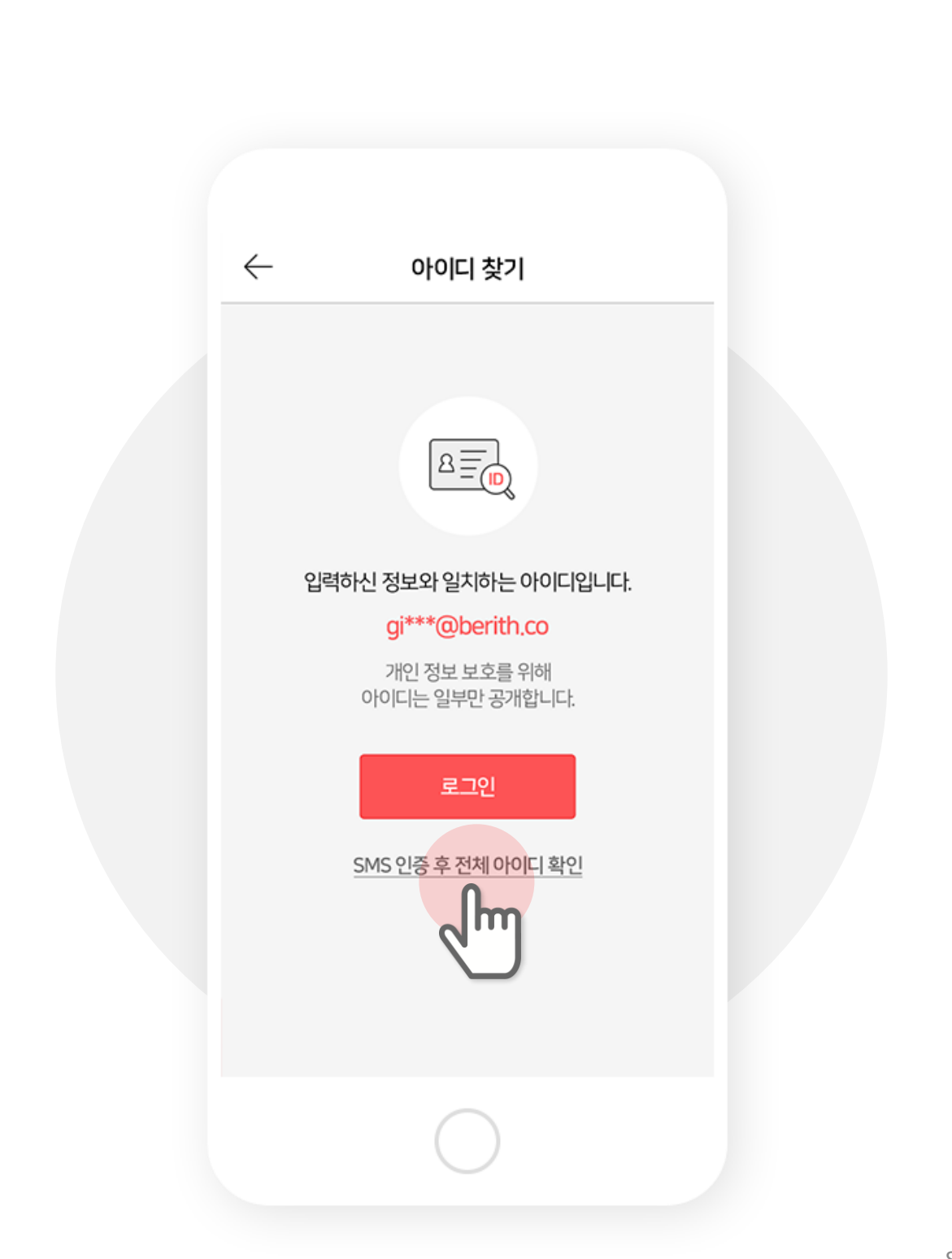

전체 아이디가 생각이 안나면 SMS 인증 후 전체 아이디 확인을 선택하세요.

### 3. 마스킹 처리 된 아이디를 확인하세요.

### 4. 휴대전화 번호를 입력 후 인증을 선택하세요.

| $\leftarrow$ | 휴대폰 연                                        | 민증            |             |
|--------------|----------------------------------------------|---------------|-------------|
|              | 정확한 정보 확 <sup>4</sup><br>인증이 필요 <sup>3</sup> | 인을 위해<br>합니다. |             |
| 01012        | 2340000                                      | 재인            | <del></del> |
| 1234         | 56                                           | 03:00 확인      | 2           |
|              |                                              | d             | IJ          |
|              |                                              |               |             |
|              |                                              |               |             |
|              |                                              |               |             |
|              |                                              |               |             |
|              |                                              |               |             |
|              | C                                            | )             |             |
|              | $\bigcirc$                                   |               |             |

## 5. 휴대폰 인증이 완료되면 전체 아이디를 보여줍니다.

| 아이디 찾기                 |
|------------------------|
|                        |
|                        |
|                        |
| 휴대폰 인증 완료              |
| 회원님의 아이디입니다.           |
| gildong123@berith.co   |
| 위의 아이디로 로그인 해주시기 바랍니다. |
| 비밀번호 찾기 로그인            |
| <u>메인으로 이동</u>         |
|                        |
|                        |
|                        |
| $\bigcirc$             |
|                        |

# 1. 비밀번호 찾기를 선택하세요.

| -                    |                  |
|----------------------|------------------|
| <del>BE</del> RITH \ | WALLET           |
| 아이디(이메일)             |                  |
| 비밀번호                 | ٥                |
| 🕑 아이디 저장             |                  |
| 로그<br>아이디 찾기   비밀번호  | 인<br>· 찾기 I 회원가입 |
| C                    |                  |

# 2. 아이디(이메일)를 입력해 주세요.

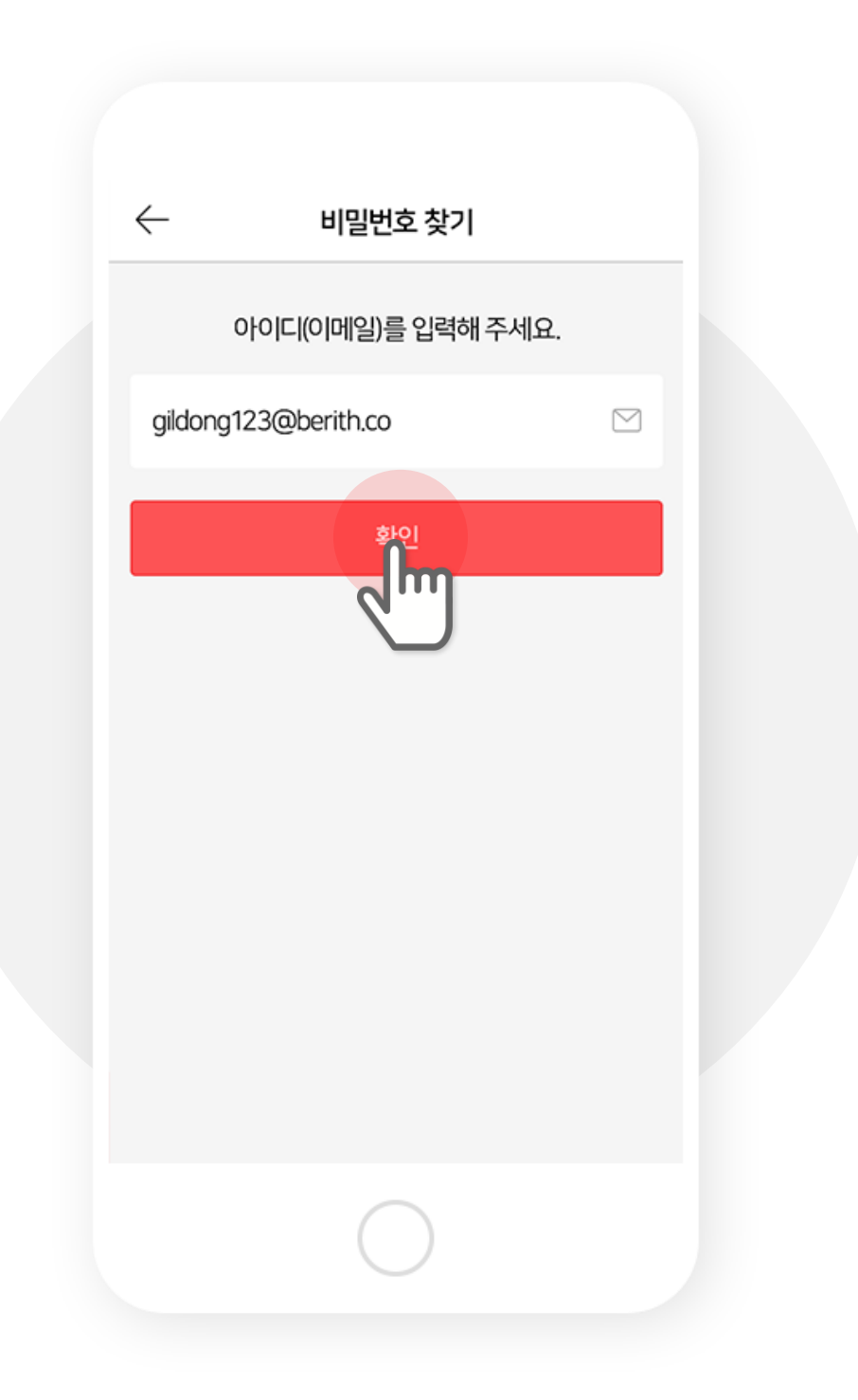

### 3. 받은 이메일에서 인증번호를 입력하세요.

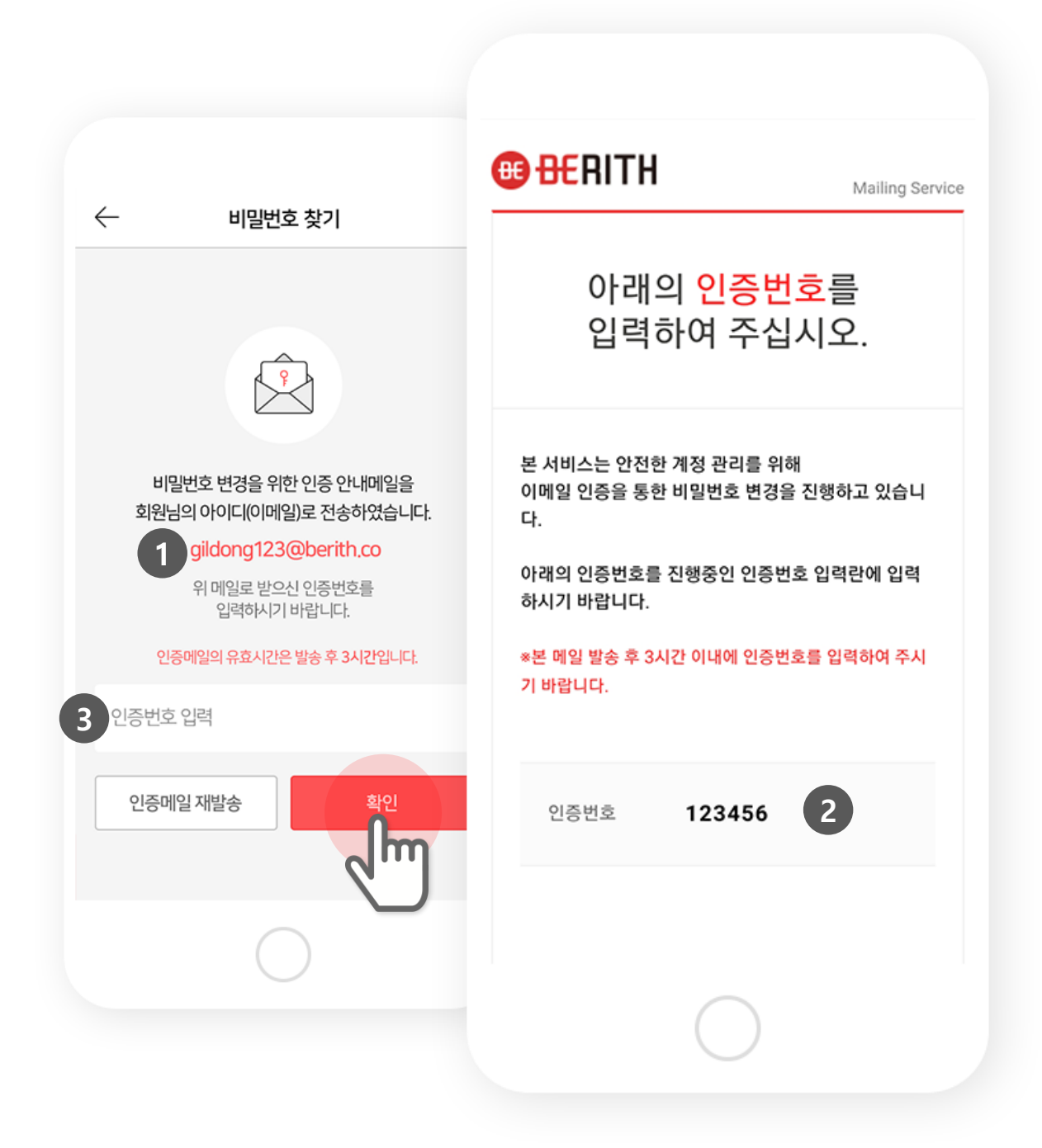

## 4. 변경할 비밀번호를 입력해주세요.

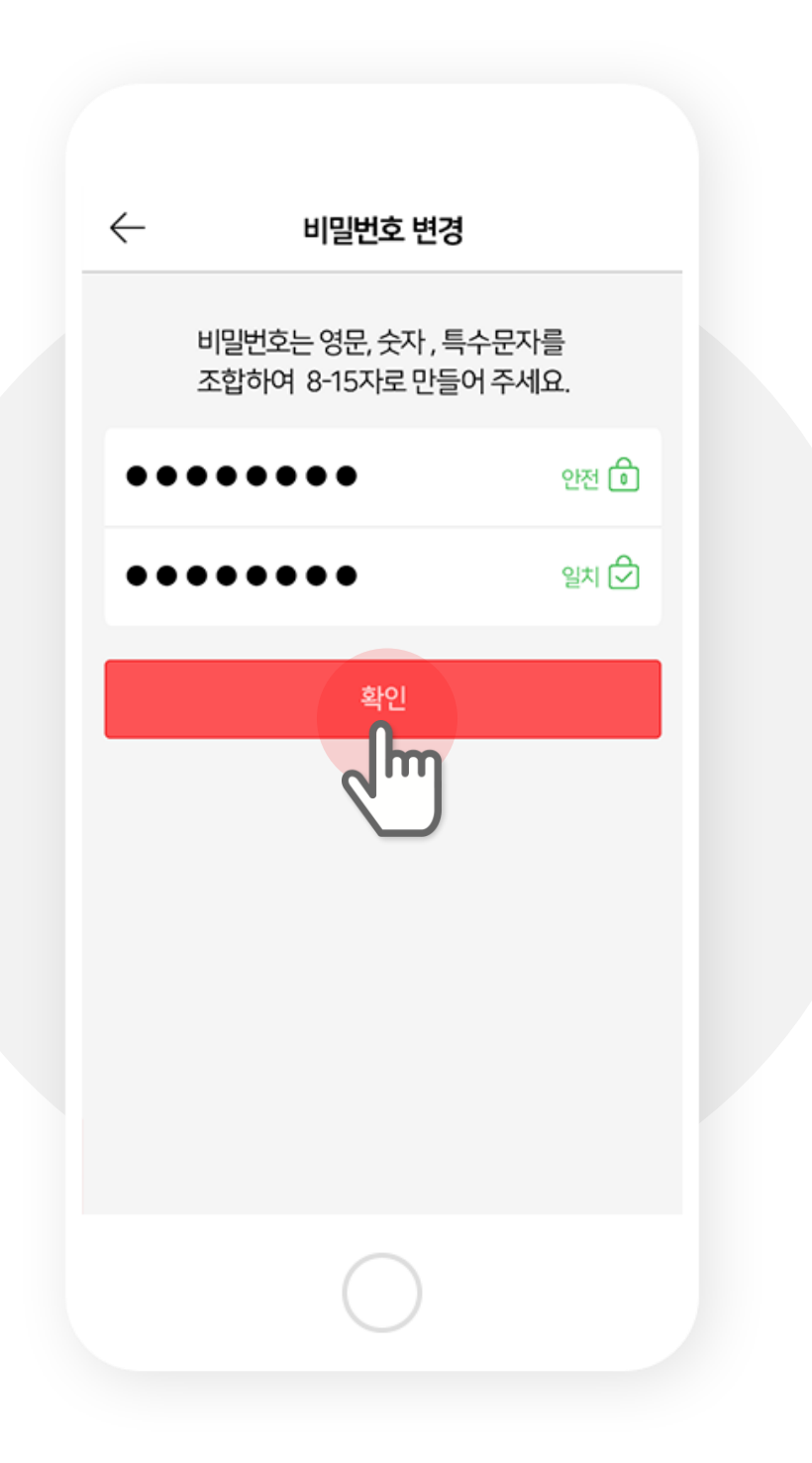

## 5. 변경이 완료되었어요. 변경한 비밀번호로 로그인 하시면 됩니다.

| $\leftarrow$ | 비밀번호 변경                     |  |
|--------------|-----------------------------|--|
|              |                             |  |
|              |                             |  |
|              | 비밀번호 변경이 완료되었습니다.           |  |
|              | 이제 새 비밀번호로<br>로그인 하시기 바랍니다. |  |
|              | 메인 로그인                      |  |
|              | Zm                          |  |
|              |                             |  |
|              |                             |  |
|              |                             |  |
|              | $\bigcirc$                  |  |
|              |                             |  |

## 1. 알고 싶은 코인의 거래내역을 선택하세요.

|                                | NALLET 🍽                                  |
|--------------------------------|-------------------------------------------|
| Wallet                         | ICO Calendar                              |
| 홍길동님 안<br>소중한 자산을 안전혀          | 녕하세요.<br><sup>1</sup> 게 보관중입니다.<br>Wallet |
| erith Coin 2                   | 2 Bitcoin 2                               |
|                                | . 1 ^<br>. 00009708                       |
| 🕮 받기 🔶 보니                      | 1기 🕞 거래내역                                 |
| ● BRT   0X126a844c9c<br>148037 | ojq4g789a<br>. 00248531                   |
| C                              |                                           |

## 2. 토큰 종류를 선택하시면 해당 토큰의 거래내역을 볼수 있어요.

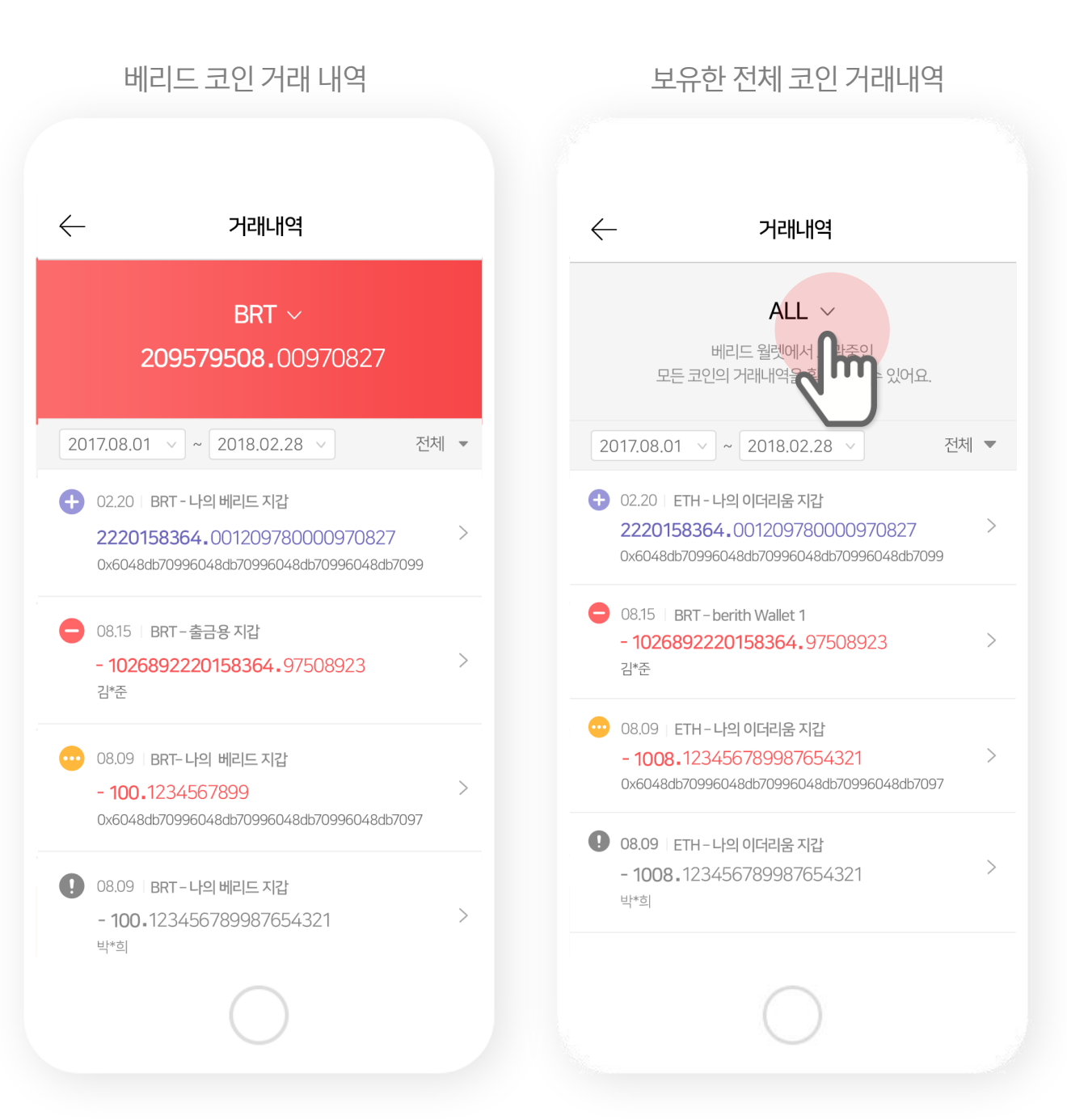

|                                                                             |      | $\mathbf{V}$ |                                                                   |  |
|-----------------------------------------------------------------------------|------|--------------|-------------------------------------------------------------------|--|
|                                                                             |      | X            | 6                                                                 |  |
|                                                                             |      | 출금-김*윤       |                                                                   |  |
| 거래내역                                                                        |      |              | 2017.10.30 AM 07:00:05                                            |  |
| ALL $\sim$                                                                  |      | 받은수량         | -72345.12345687 ETH                                               |  |
| 베리드 월렛에서 보관중인<br>모든 코인의 거래내역을 확인하실 수 있어요.                                   |      | 지갑이름         | ETH - 나의 이더리움 지갑                                                  |  |
| 17.08.01 🗸 ~ 2018.02.28 🗸                                                   | 전체 💌 | TxHash       | 0x33c480fa0580f560f271aace92552<br>7bc5fba41d7031075a42537bd09d11 |  |
| 02.20   ETH - 나의 이더리움 지갑                                                    |      | Block Height | 4851525                                                           |  |
| 2220158364.001209780000970827<br>0x6048db70996048db70996048db70996048db7099 | 9    | 지갑주소         | 0x123md49fjwl40fm3kl0x123md49fj<br>wl40fm3kl                      |  |
| D8.15 BRT-berith Wallet 1<br>- 1026892220158364.97508923                    | >    | ○<br>가스한도    | 21000                                                             |  |
|                                                                             |      | 가스가격         | <b>30</b> Gwei(0.00124 ETH)                                       |  |
| 08.09 ETH-나 갑<br>- 1008,1234567 - 554321                                    | >    | 실제 사용 가스     | 0.000412 ETH                                                      |  |
| 0x6048db70996048db70996048db70996048db709                                   | 7    | 회원정보         | 김*진                                                               |  |
| )8.09 ETH - 나의 이더리움 지갑<br>- <b>1008 .</b> 123456789987654321                | >    |              | (+82)010****1234<br>호난이                                           |  |
| <u> </u>                                                                    |      |              | 먹던                                                                |  |

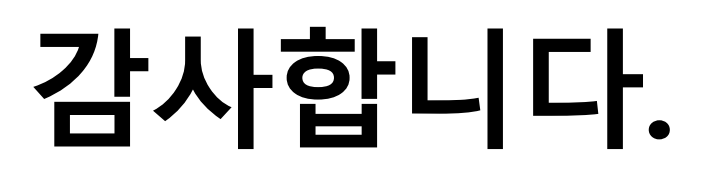

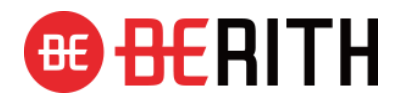